# ANITA 2023 GRACE HOPPER CELEBRATION THE WAY FORWARD

#### LINUX KERNEL HACKING WORKSHOP

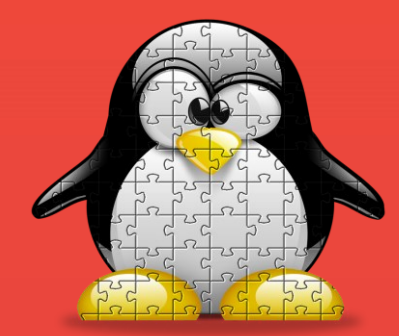

Tuba Yavuz Associate Professor ECE Department FICS & Nelms Institute University of Florida tuba@ece.ufl.edu

## Outline

- What is this workshop about?
- What is a device driver & how do drivers work in the Linux Kernel?
- Which system APIs get involved?
- Hands-on Activity: Writing & Testing a Character-special Device
   Driver

THE WAY

- Wrap-up
- Questions & Answers

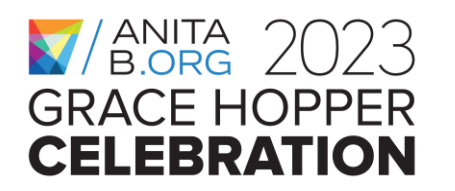

#### Why the Linux Kernel?

- It is very popular; powering a wide range of systems from mobile phones, routers, and edge devices to personal computers, high-end servers, and the cloud
- It is open-source & one of the most complex piece of software on earth
- It has a very active community

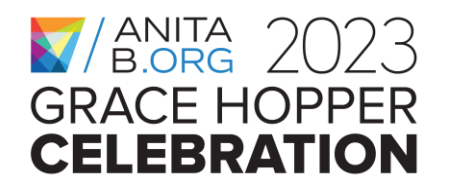

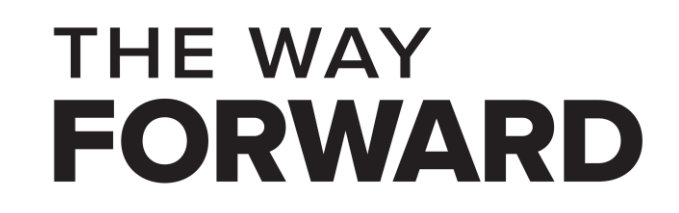

#### Why hacking the Linux Kernel?

- Hacking can be performed for a good or a bad cause
- Ethical hacking (the good) is about finding vulnerabilities in a system and responsibly disclosing them to the developers & the vendors.
  - Changing the functionality of a system by adding new components.
- Unethical hacking (the bad) is about finding vulnerabilities in a system and exploiting them to inflict harm on the users of that system.

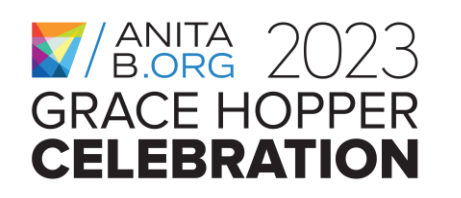

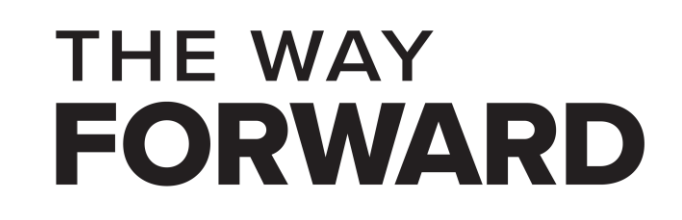

## Importance of system programming

- Every single computing platform relies on some system code
  (real-time) operating system/kernel, libraries, etc.
- Testing system code is more challenging than applications
- Learning system APIs and their side-effects takes time
- Vulnerabilities & bugs in system code may have a high cost
- Computer science and engineering curriculums could be improved to provide more exposure to system programming

THE WAY

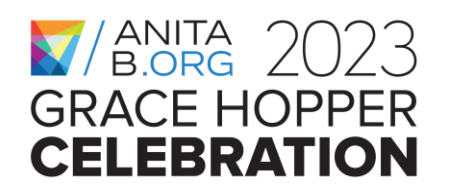

#### **Research and Educational Interest**

- I received my Ph.D. in computer science from the University of California, Santa Barbara in 2004.
- I work in the intersection of formal methods, program analysis, and system security.
- I am an Associate Professor & the director of the System Reliability Lab at the University of Florida.
- My long-term career goal is to develop scalable techniques for detecting reliability and security issues in real-world system code & use these techniques in developing a workforce empowered by system programming and/or system analysis skills.
- As an ethical hacker and with the help of my research tools, I was able to detect vulnerabilities in the Linux kernel and in other systems code.
- I hope this workshop can provide some inspiration about learning more about system programming and getting involved in system development and/or analysis.

THE WAY

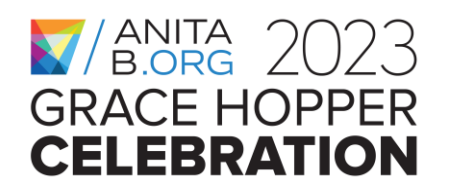

## Outline

- What is this workshop about?
- What is a device driver & how do drivers work in the Linux Kernel?
- Which system APIs get involved?
- Hands-on Activity: Writing & Testing a Character-special Device
   Driver

THE WAY

- Wrap-up
- Questions & Answers

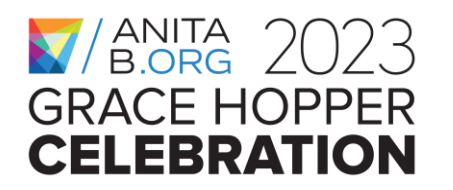

#### What is an Operating System (OS)/Kernel?

eclipse

USER APPLICATIONS

#### **OPERATING SYSTEM/KERNEL**

Manages the system resources and allows user processes request and use these resources while relying on certain security, reliability, and performance guarantees

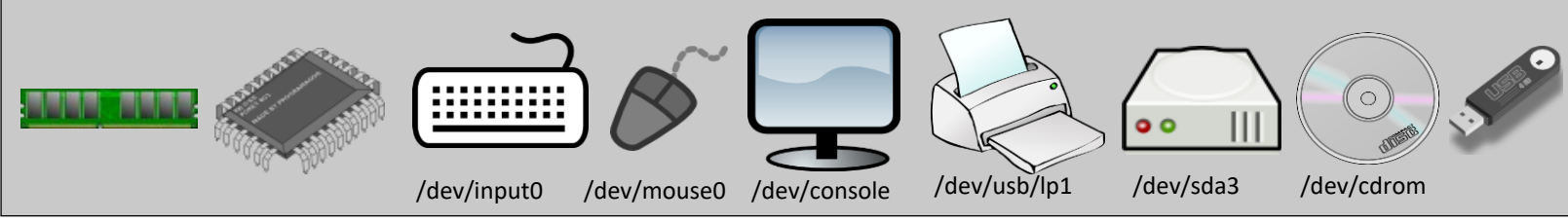

THE WAY FORWARD

**User space** 

**Kernel space** 

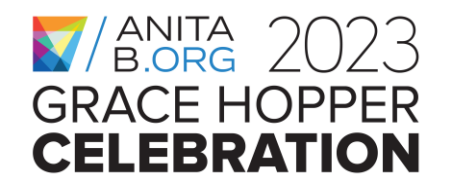

#### How do User Procs. & Kernel communicate ?

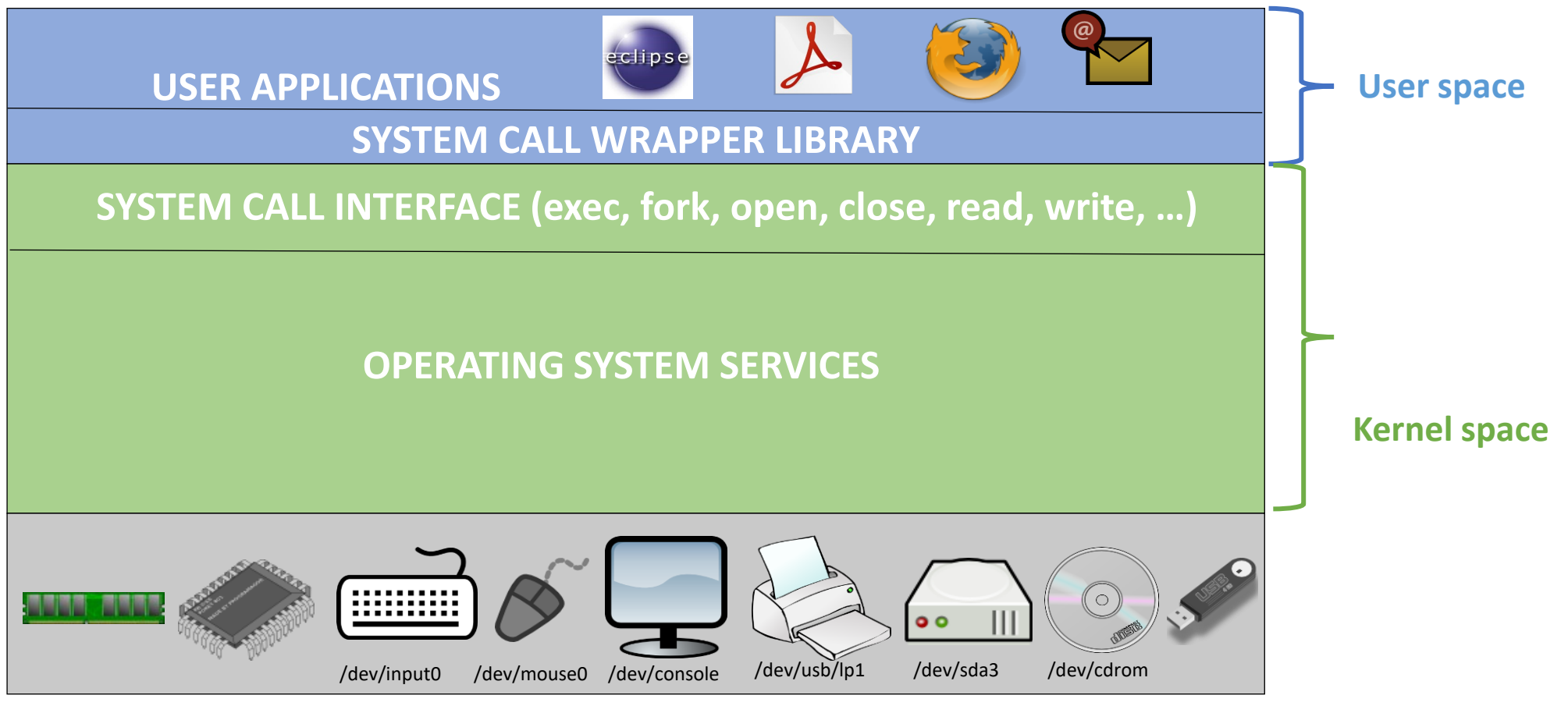

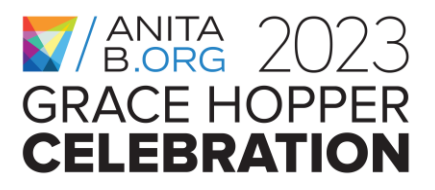

#### THE WAY FORWARD

#### What is a device driver?

- A device driver is a piece of software that includes functionality to initialize, configure, and perform Input/Output with a device or a class of devices.
- Device drivers typically form one of the lower-level software layer within the operating system or the kernel.
- Some device drivers get statically linked with the kernel and others get loaded at runtime when the device gets connected to the host device the first time.

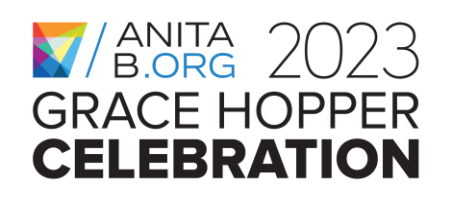

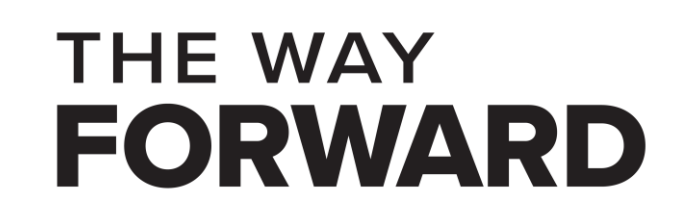

#### What is a device in the Linux Kernel?

- A device is a special file in the Linux Kernel
- Like regular files, they appear in the file system hierarchy
- Unlike regular files, they do not store data on the file system
  - The data flows into and/or from the actual device
- The device driver is responsible for communicating with the device

THE WAY

- It receives the data from the device
- It sends data to the device

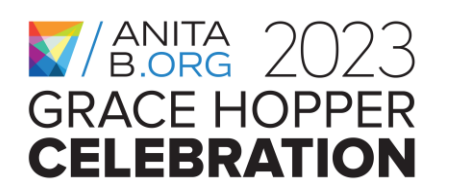

#### **Device Drivers in the Linux Kernel**

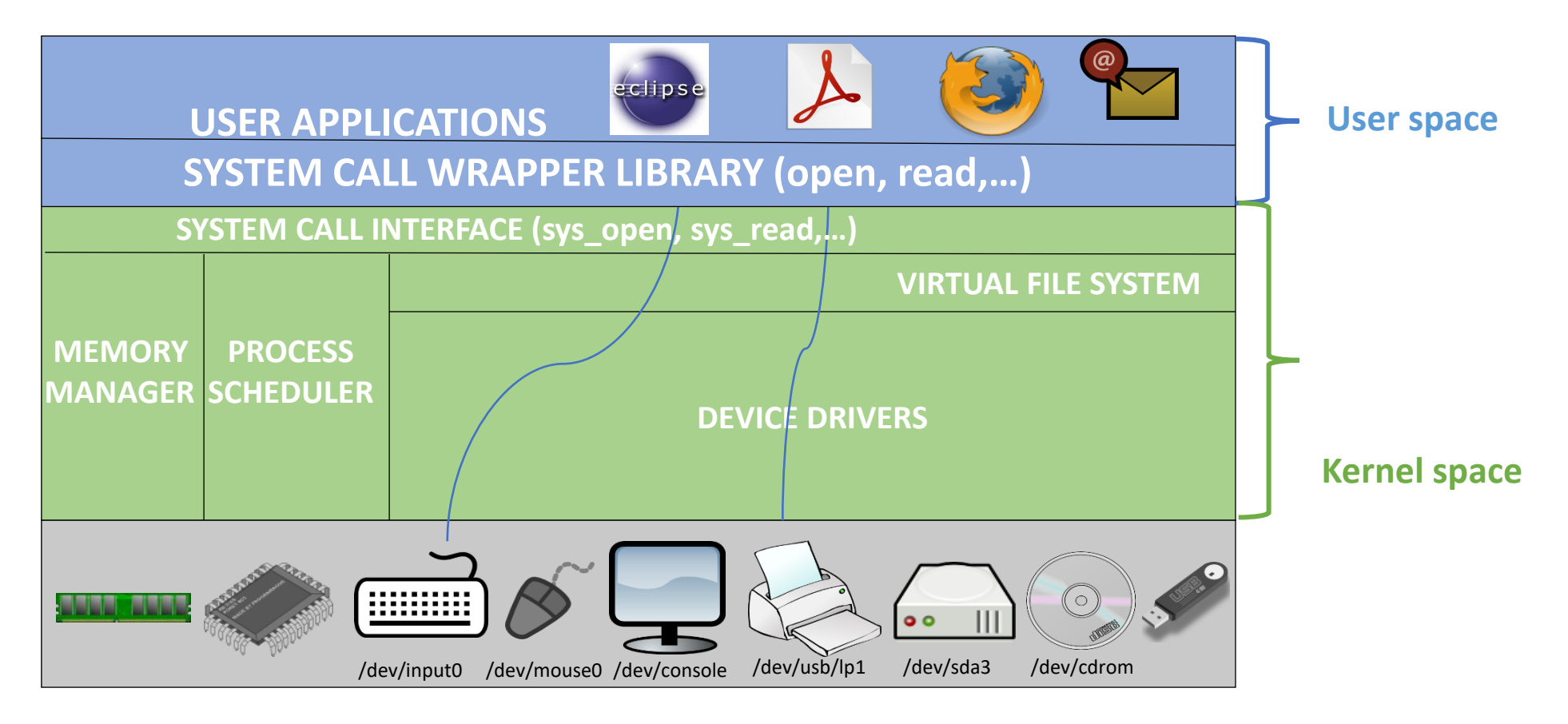

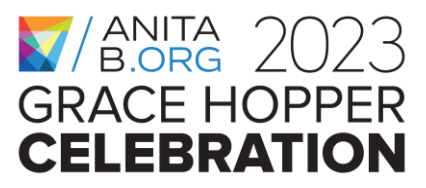

#### THE WAY FORWARD

#### **Device Drivers & Subsystems in the Linux Kernel**

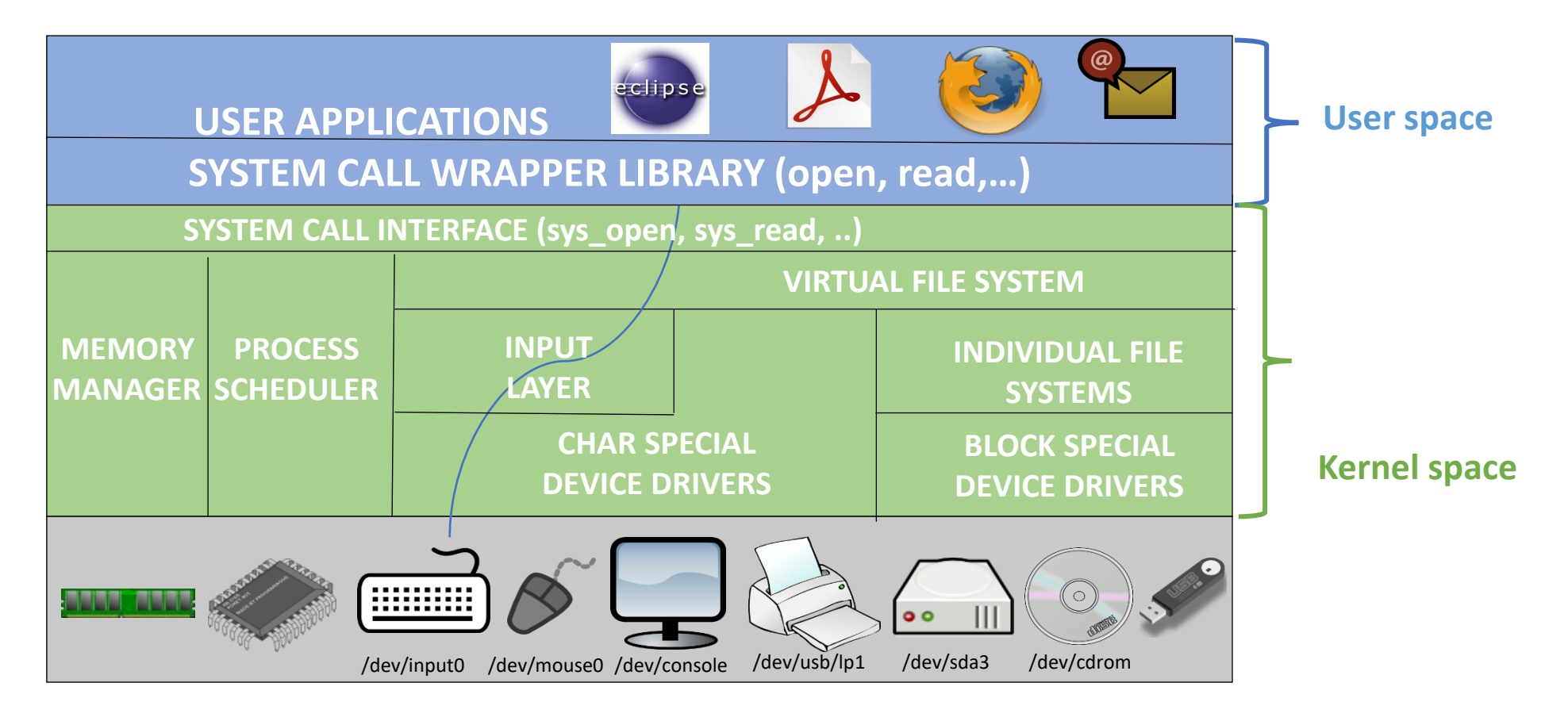

THE WAY

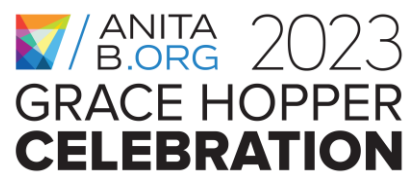

## Outline

- What is this workshop about?
- What is a device driver & how do drivers work in the Linux Kernel?
- Which system APIs get involved?
- Hands-on Activity: Writing & Testing a Character-special Device
   Driver

THE WAY

- Wrap-up
- Questions & Answers

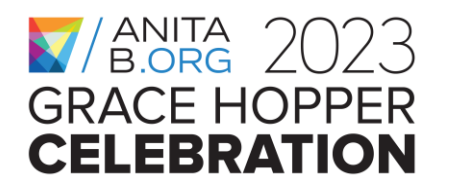

## Writing a device driver

- A device driver is a **kernel module** with well defined entry points
- An init function that gets executed at module load time
- An exit function that gets executed at module unload time
- Other functions that serve as entry point to some kernel layer
- Uses kernel API to allocate memory, to print to kernel logs, to register data structures, and so on.

THE WAY

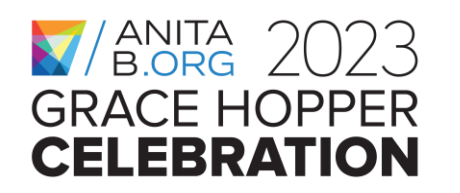

#### **Entry points of a kernel module**

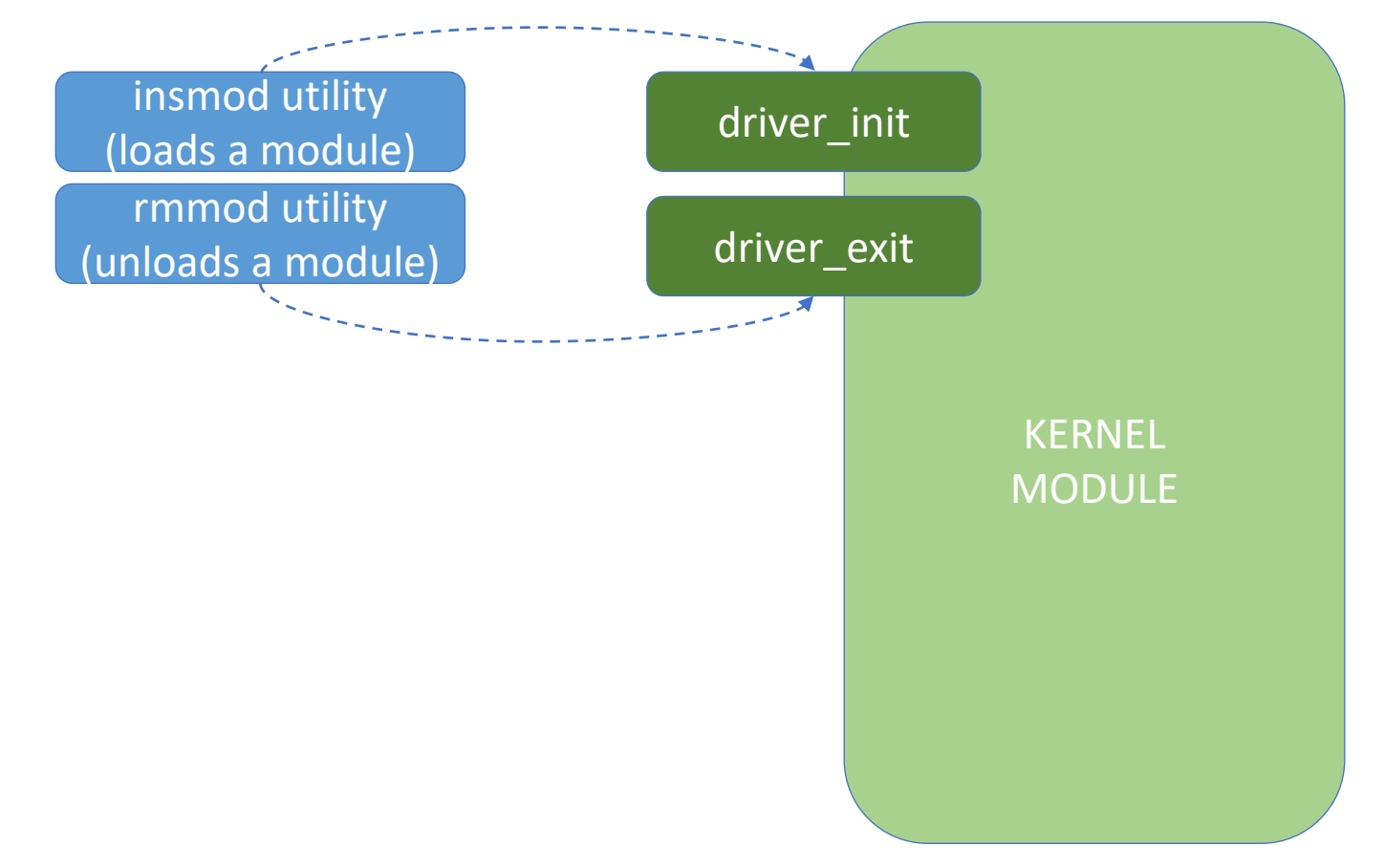

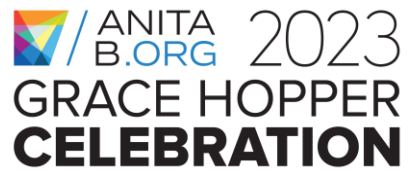

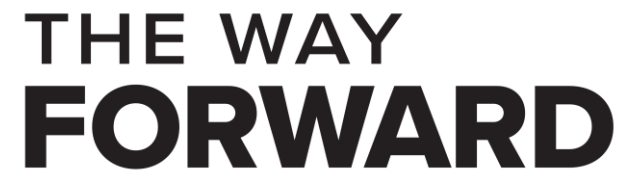

#### **Entry points of a device driver**

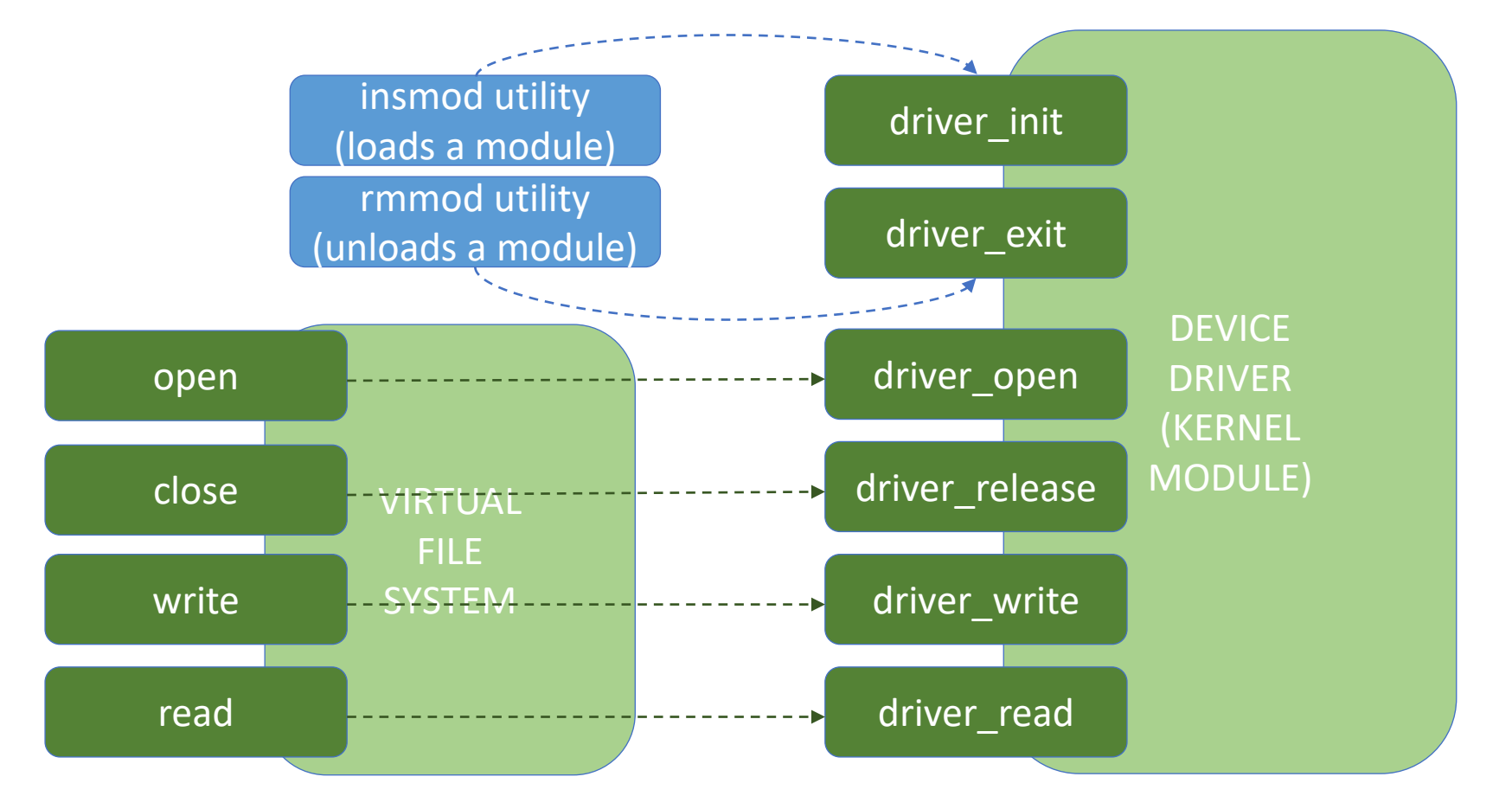

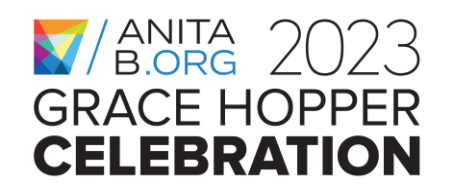

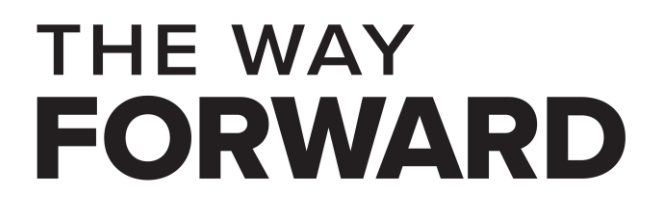

#### **APIs used in a character-special device driver**

- Printing messages to the kernel logs
- Allocating dynamic memory in the kernel
- Copy data to & from user space
- VFS data structures
- Reserving device (major & minor) numbers
- Creating device nodes
- Registering a character-special device

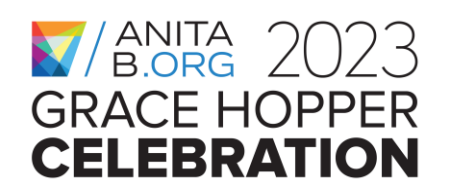

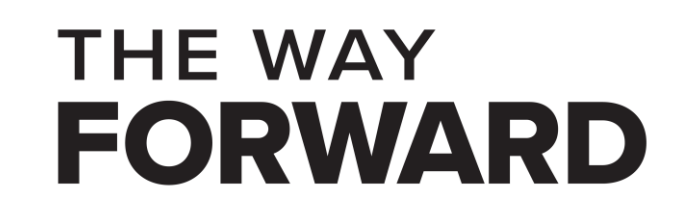

#### Printing messages to the kernel logs

- In user space we may use printf to display messages on the terminal
- In kernel space we use printk to write messages to the kernel logs (NOT to the terminal!)
- We can check what is in the kernel logs from user space using the dmesg command (-T option to pretty print the time info):

THE WAY

FORWARD

• \$ dmesg -T

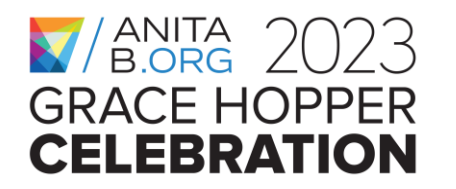

#### How printk works

printk(LEVEL Message);

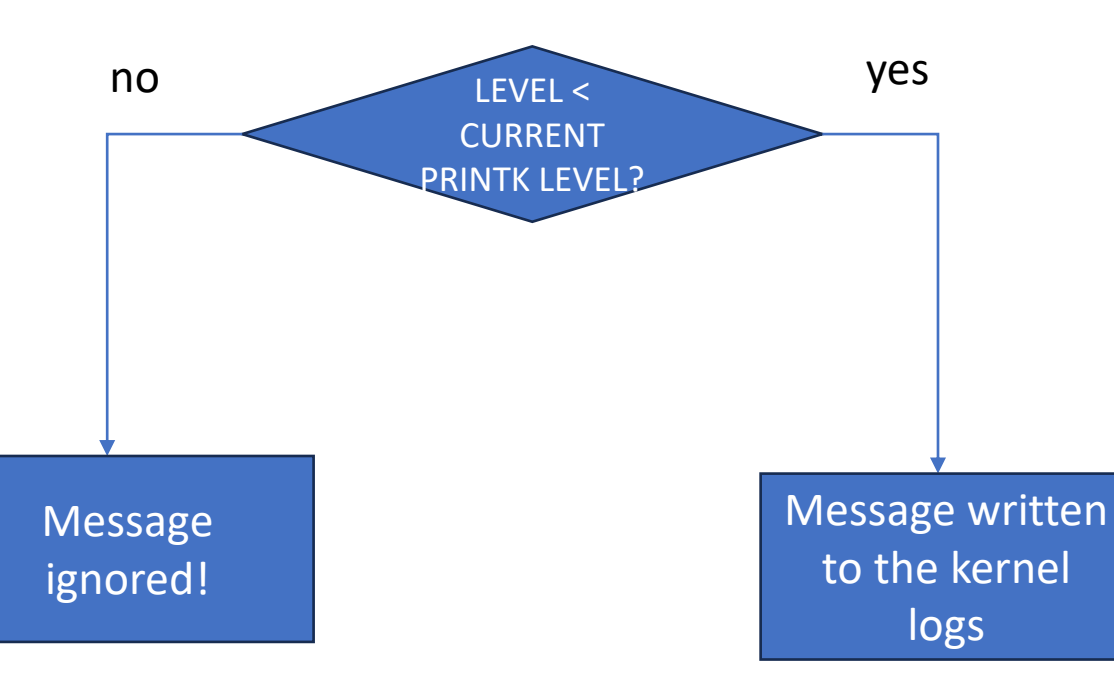

| Level | Name         | Description                                         |
|-------|--------------|-----------------------------------------------------|
| 0     | KERN_EMERG   | An emergency condition; the system is probably dead |
| 1     | KERN_ALERT   | A problem that requires immediate attention         |
| 2     | KERN_CRIT    | A critical condition                                |
| 3     | KERN_ERR     | An error                                            |
| 4     | KERN_WARNING | A warning (default log level, if not specified)     |
| 5     | KERN_NOTICE  | A normal, but perhaps noteworthy, condition         |
| 6     | KERN_INFO    | An informational message                            |
| 7     | KERN_DEBUG   | A debug message typically superfluous               |

#### THE WAY FORWARD

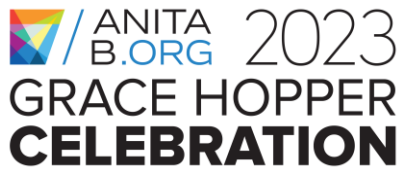

#### How to check the current printk level

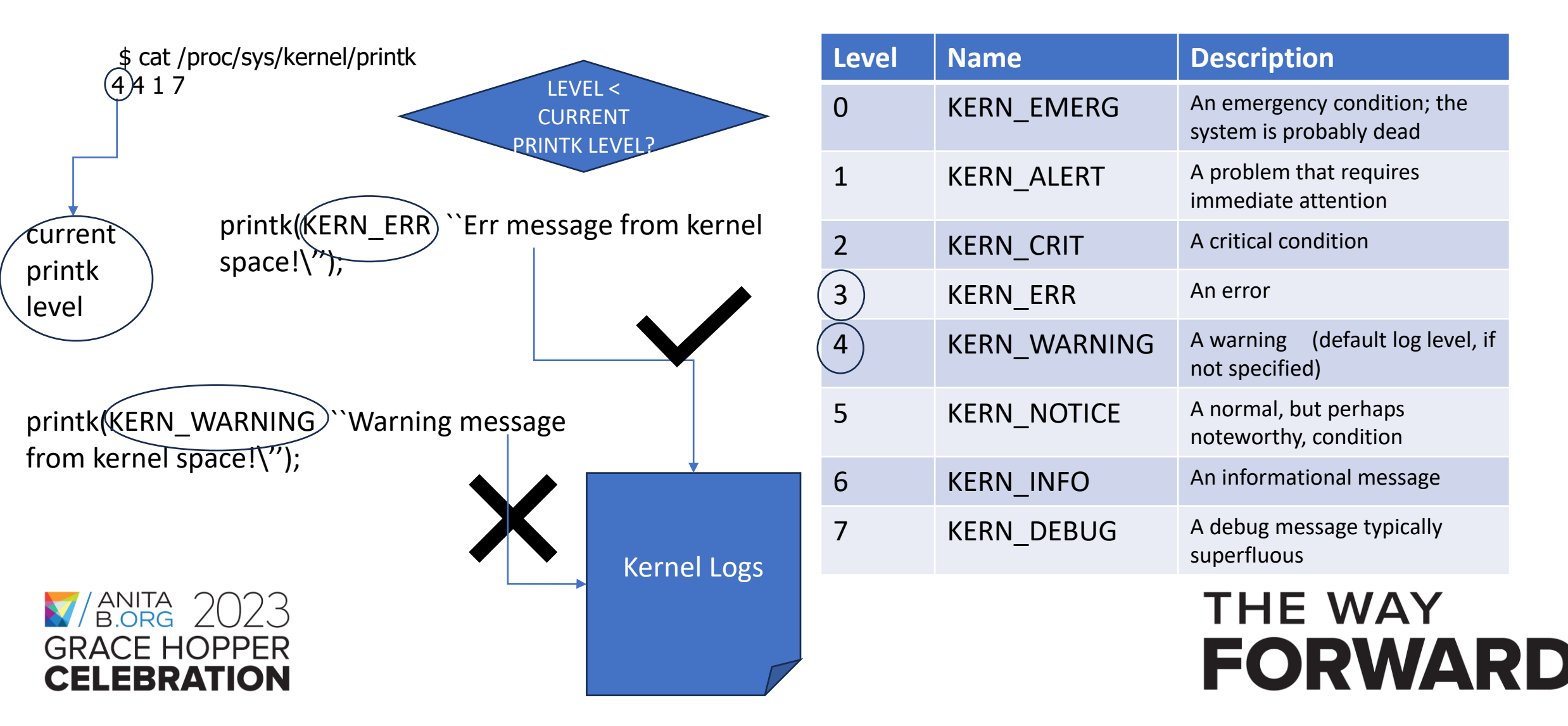

#### How to change the current printk level

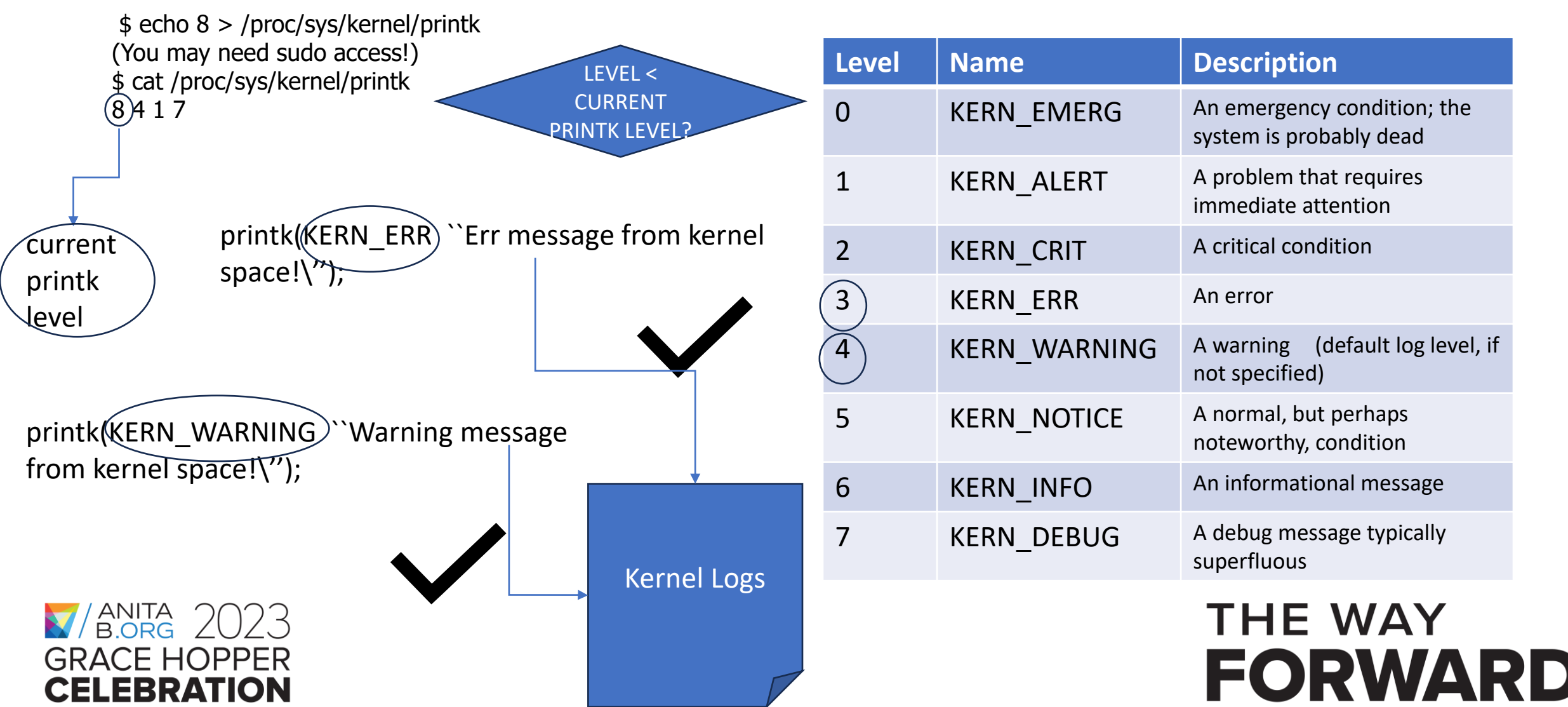

## Allocating dynamic memory in the kernel

- In kernel space, we can use kmalloc to allocate dynamic memory.
- Similar to malloc, the first argument specifies the size in bytes
- Unlike malloc, kmalloc has a 2<sup>nd</sup> argument to specify the context it is executed in. For our activity, we will use GFP\_KERNEL.
- Example: char \*buf = kmalloc(100, GFP\_KERNEL);
  - size = 100 bytes
  - GFP\_KERNEL means if needed the current process can be put to sleep until memory becomes available

THE WAY

FORWARD

 The allocated memory can be accessed by the kernel only & is physically contiguous.

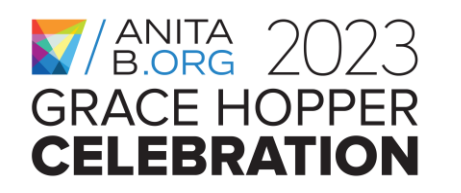

#### Copy data to & from user space

- Kernel code can copy data to & from user space buffers
- Since we cannot trust addresses provided from user space when a system call is issued, we need help from the kernel to check if it is safe to use such addresses.
- To safely copy data from kernel space to user space:
  - unsigned long copy\_to\_user (void \_\_user \* to, const void \* from, unsigned long n);
  - return value: 0 on success
- To safely copy data from user space to kernel space:
  - unsigned long copy\_from\_user (void \* to, const void \_\_user \* from, unsigned long n);

THE WAY

FORWARD

• return value: 0 on success

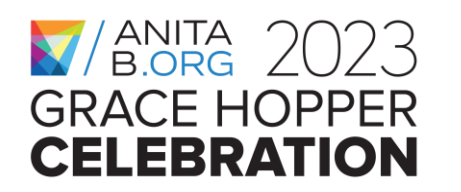

#### Virtual File System (VFS) data structures

User process opens a device to do I/O Int tux\_filedesc = open("/dev/tux", ...);
read(tux\_filedesc , ...); or write(tux\_filedesc , ...);

A file descriptor no is a handle to a file/device. Once a device is opened, we can use it to read/write the file/device.

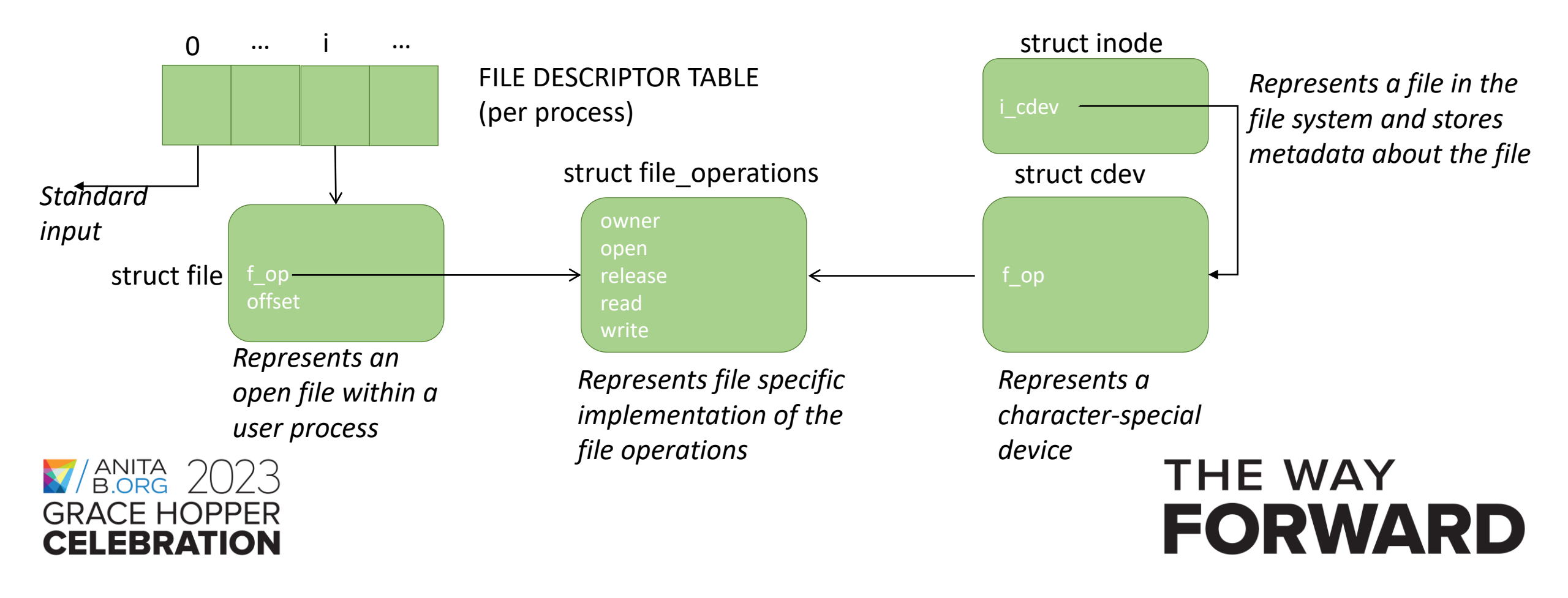

#### **Major & minor numbers**

- The kernel uniquely identifies a device using a combination of the major and minor numbers
  - The major number represents the device driver
  - The minor number represents the device supported by a device driver

THE WAY

- dev\_t devno = MKDEV(major, minor)
- MAJOR(devno), MINOR(devno)

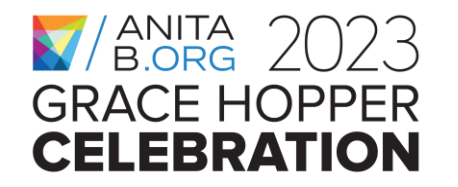

## **Reserving device (major & minor) numbers**

int register\_chrdev\_region(dev\_t first, unsigned int count, char \*name)

- first: the first device no that's registered
- count: number of device no's registered
- name: device name
- Example
  - major = 500, minor = 0, count = 2
  - register\_chrdev\_region(MKDEV(500, 0), 2, "tuxdriver");
  - if successul, two device nos are registered for driver tuxdriver:
    - MKDEV(500, 0)
    - MKDEV(500,1)

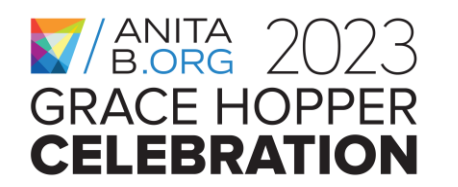

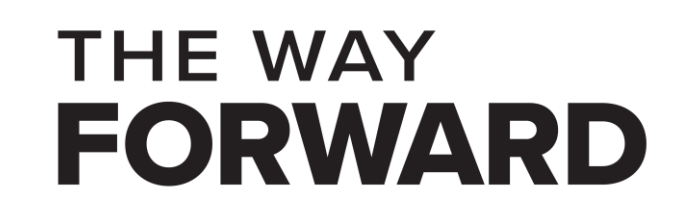

#### **Creating device nodes**

- Once we know the device number(s) to use, we can create the device nodes on the file system
- To create device nodes from user space:

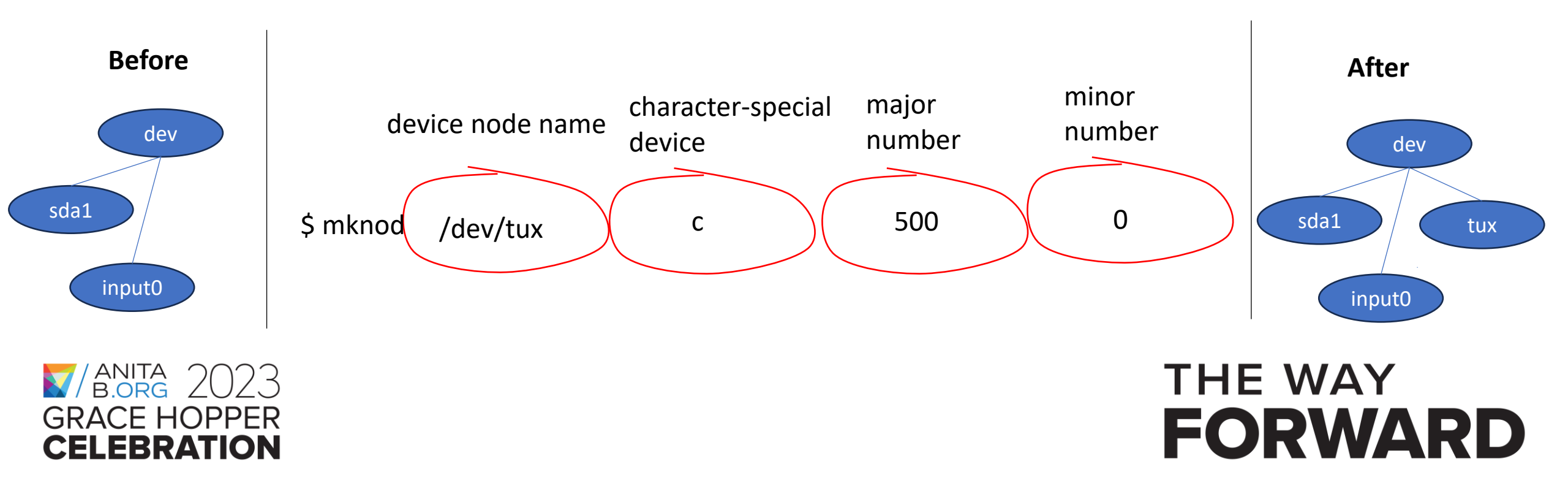

#### **Registering a character-special device**

- First a cdev data structure needs to be created and initialized:
  cdev\_alloc(): returns a pointer to struct cdev
- Then cdev must be initialized to point to the file operations:
  - cdev\_init(struct cdev \*, struct file\_operations \*);
- To register it with the kernel, we also need the device number:

THE WAY

- cdev\_add(struct cdev \*, dev\_t first, int count);
- When we are done, we will recycle it:
  - cdev\_del(struct cdev \*);

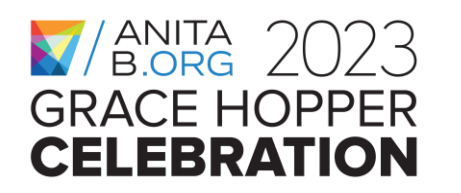

## Outline

- What is this workshop about?
- What is a device driver & how do drivers work in the Linux Kernel?
- Which system APIs get involved?
- Hands-on Activity: Writing & Testing a Character-special Device Driver

THE WAY

- Wrap-up
- Questions & Answers

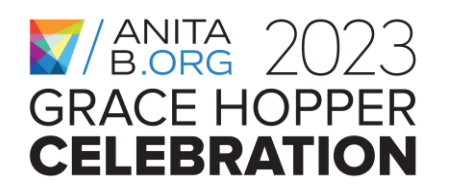

#### This is what we are going to do...

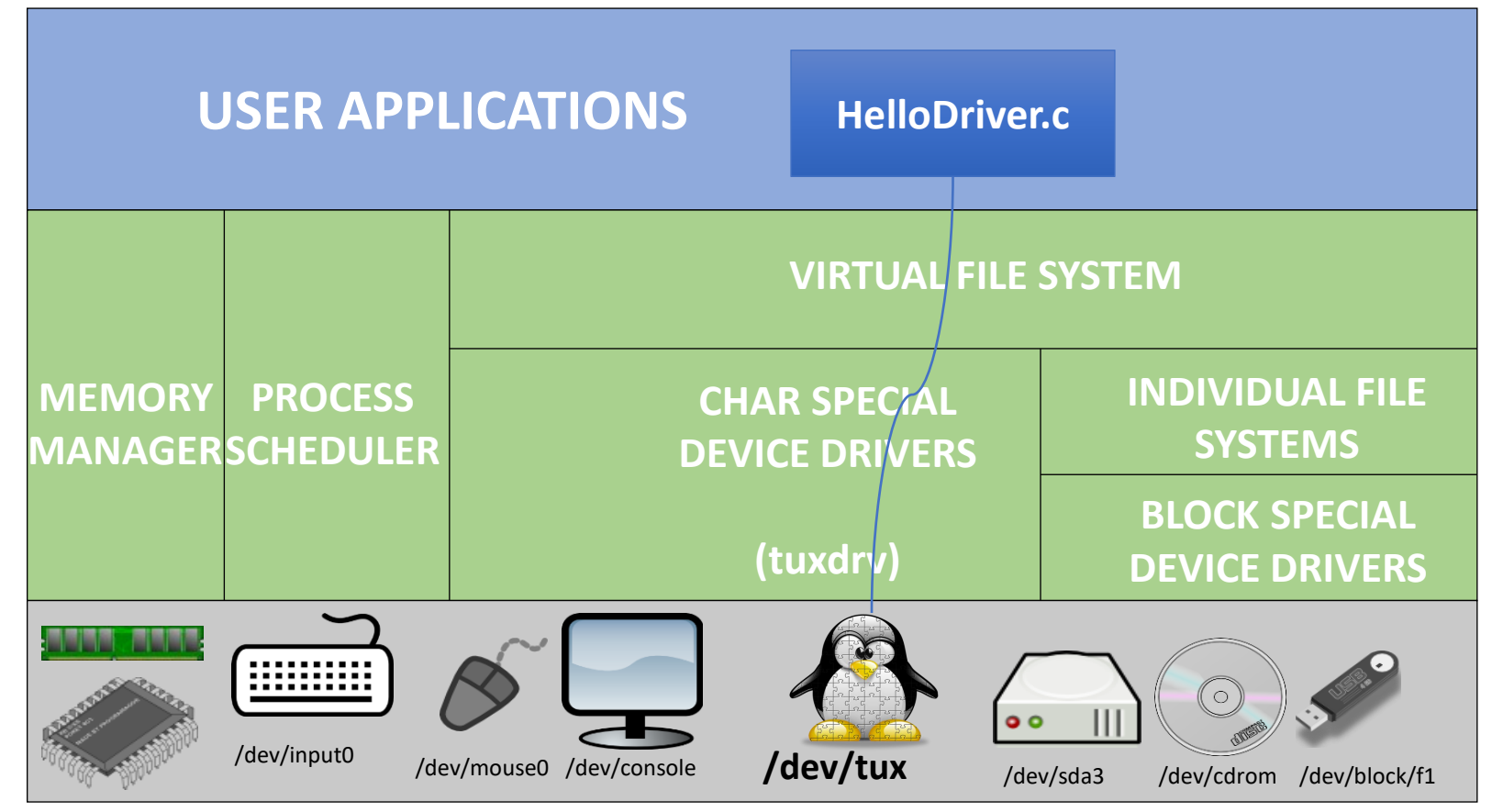

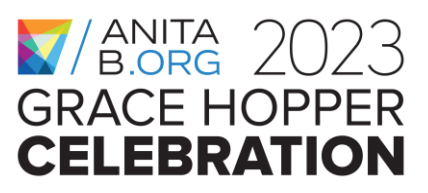

#### THE WAY FORWARD

### Putting all major steps together

**Step 0:** Prepare a virtual machine instance

**Step 2:** Compiling the device driver

Step 3: Loading the device driver

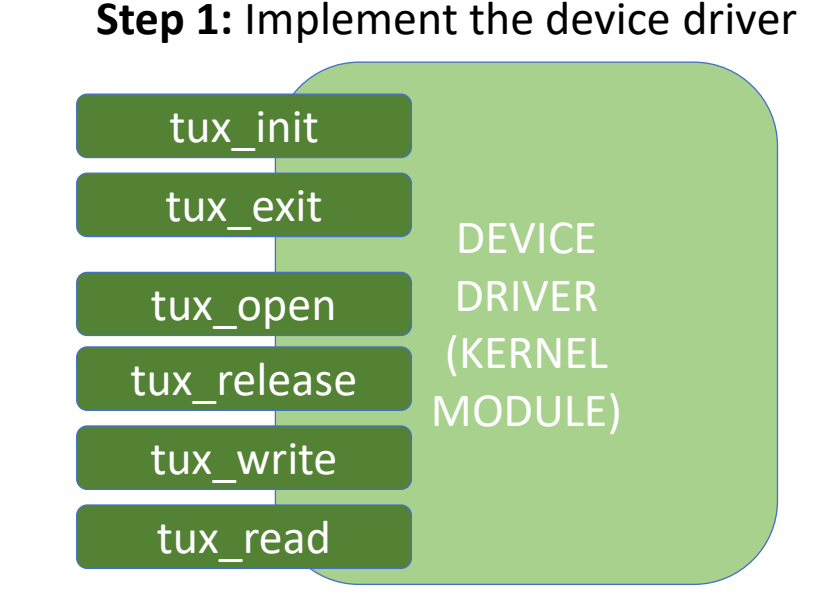

Step 4: Creating the device node

**Step 5:** Testing the driver using shell commands

**Step 6:** Implementing a user space program to test the driver

**Step 7:** Hacking the driver to cause a Kernel Panic

THE WAY

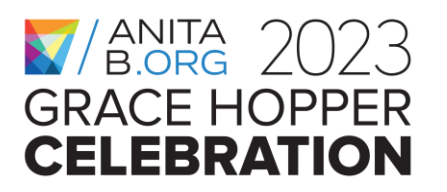

#### Hands-on Activity, Step 0.a

- Install VirtualBox from <a href="https://www.virtualbox.org/">https://www.virtualbox.org/</a>
- Create a virtual machine (VM) Ubuntu instance.
- You will need to download the .iso file for an Ubuntu version (latest one is recommended) on to your host machine.
- You can find the iso files from <a href="https://ubuntu.com/download/desktop">https://ubuntu.com/download/desktop</a> .When you try to run the virtual machine instance for the first time, you will be asked for the .iso file for installing Ubuntu.

THE WAY

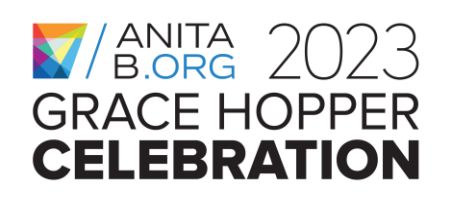

#### Hands-on Activity, Step 0.b

Once you have the VM instance ready, install the following software on your VM if you do not already have the make & gcc: a.make (sudo apt install make) b.gcc (sudo apt install gcc)

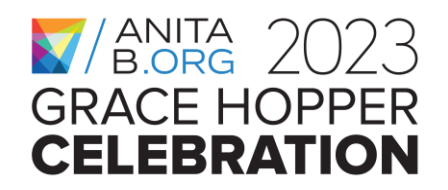

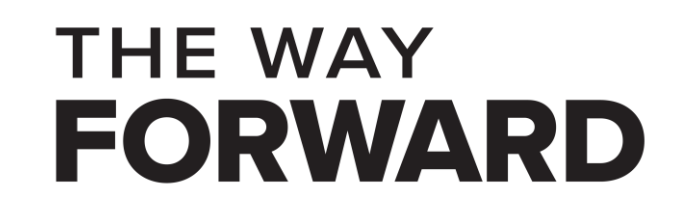

#### Hands-on Activity, Step 0.c

You will need to use sudo when executing most of the commands, e.g., sudo command ...

If you do not have sudo access on your VM you might instead use su to enter the root mode once and execute all commands without worrying about using sudo:

\$ su
#root:user> command ...

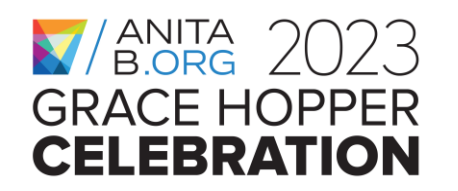

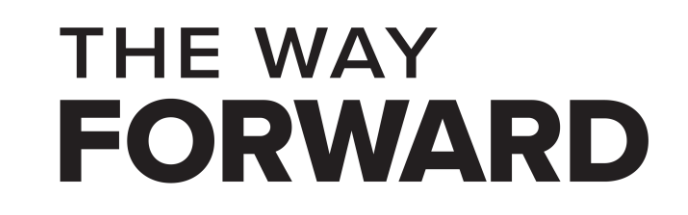
# Putting all major steps together

**Step 0:** Prepare a virtual machine instance

**Step 2:** Compiling the device driver

**Step 3:** Loading the device driver

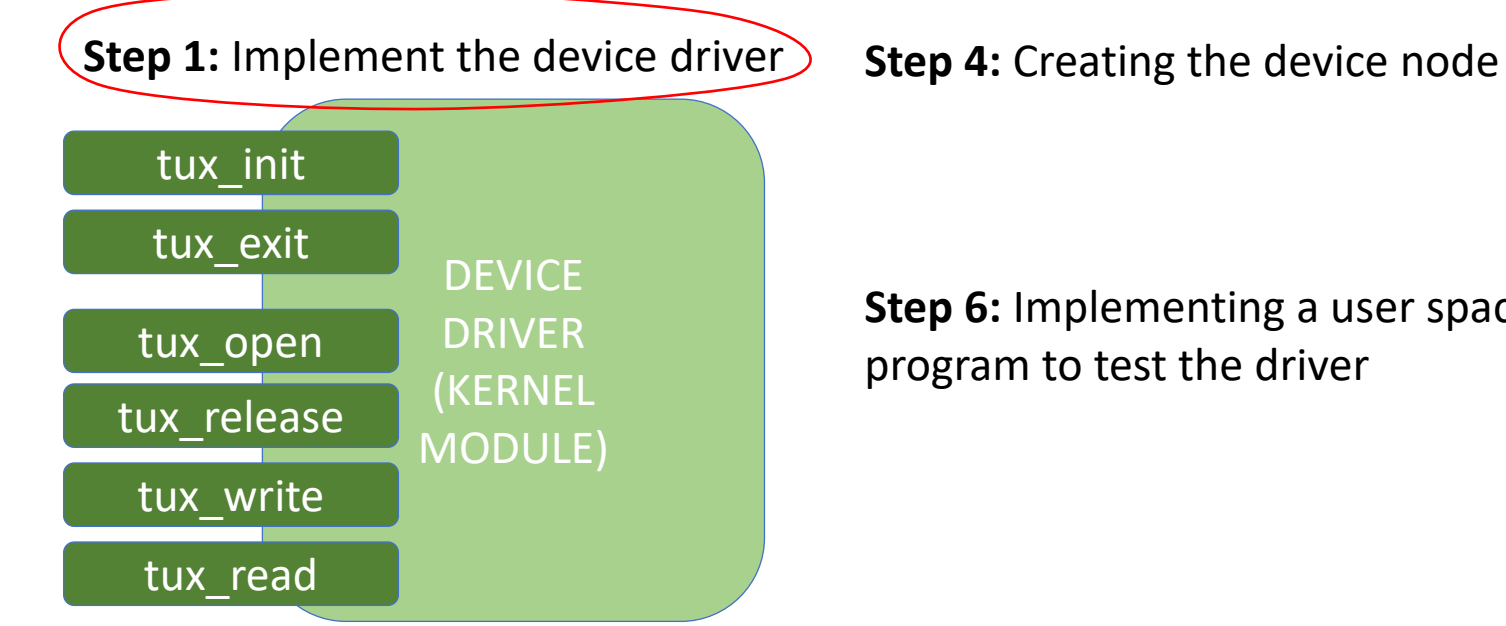

**Step 5:** Testing the driver using shell commands

**Step 6:** Implementing a user space program to test the driver

**Step 7:** Hacking the driver to cause a **Kernel Panic** 

THE WAY

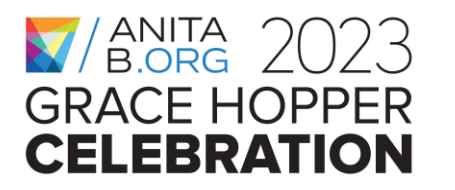

### Hands-on Activity, Step 1

- On your VM, create a new directory on your file system and let APATH denote the full path to this directory.
- Create tuxdriver.c under APATH using your favorite editor
  - Feel free to customize the printk messages

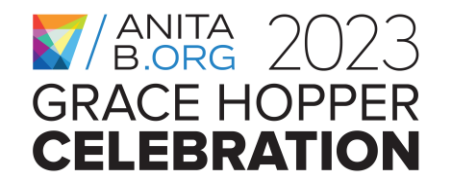

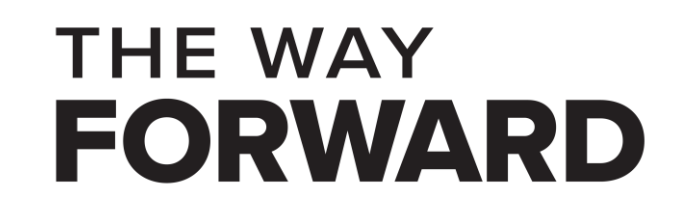

# Linux header files to include

#include <linux/module.h> /\* for modules \*/
#include <linux/fs.h> /\* file\_operations \*/
#include <linux/uaccess.h> /\* copy\_(to,from)\_user \*/
#include <linux/init.h> /\* module\_init, module\_exit \*/
#include <linux/slab.h> /\* kmalloc \*/
#include <linux/cdev.h> /\* cdev utilities \*/

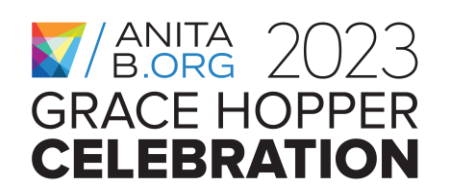

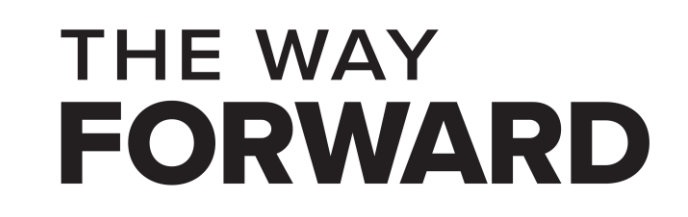

#### **Constant & Global Variable Declarations**

```
#define TUXDEV NAME "tux"
#define ramdisk size (size t)(16)
static char *ramdisk; static dev_t first;
static unsigned int count = 1;
static int tux_major = 500, tux_minor = 0;
static struct cdev *tux cdev;
MODULE LICENSE("GPL v2");
```

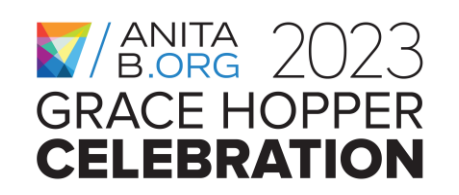

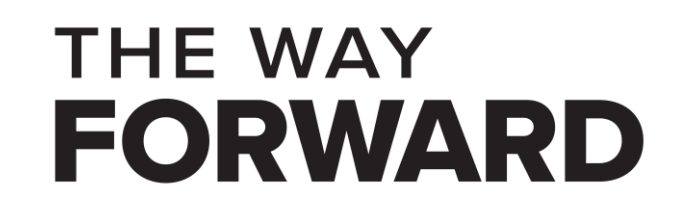

# **Initialization of File Operations**

static int tux\_open(struct inode \*inode, struct file \*file); static int tux\_release(struct inode \*inode, struct file \*file); static ssize\_t tux\_read(struct file \*file, char \_\_user \*buf, size\_t lbuf, loff\_t \*ppos); static ssize\_t tux\_write(struct file \*file, const char \_\_user \*buf, size\_t lbuf, loff\_t \*ppos); static const struct file\_operations tux\_fops = {

```
.owner = THIS_MODULE,
.read = tux_read,
.write = tux_write,
.open = tux_open,
.release = tux_release,
```

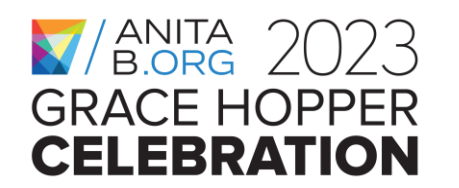

};

```
THE WAY
FORWARD
```

## What tuxdriver does at load time..

```
}
```

```
module_init(tux_init);
```

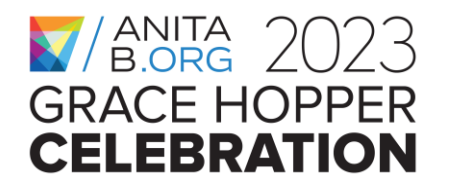

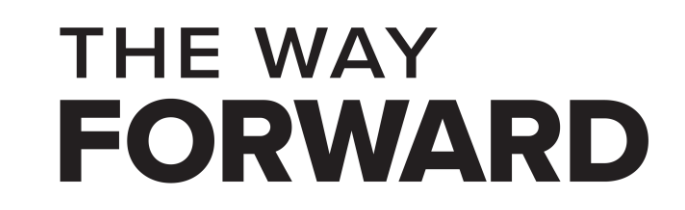

### What tuxdriver does at unload time..

```
static void ___exit tux_exit(void)
ł
     cdev_del(tux_cdev);
      unregister_chrdev_region(first, count);
      printk(KERN_INFO "\ntux unregistered\n");
     kfree(ramdisk);
module_exit(tux_exit);
```

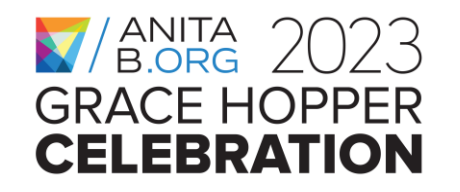

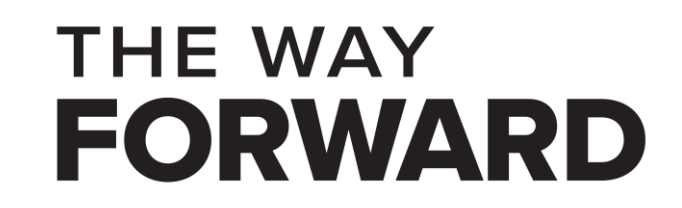

#### What tuxdriver does on opening/closing a tux dev

```
static int tux_open(struct inode *inode, struct file *file)
{
    printk(KERN_INFO " OPENING device: %s:\n\n", TUXDEV_NAME);
    return 0;
}
```

static int tux\_release(struct inode \*inode, struct file \*file)

```
printk(KERN_INFO " CLOSING device: %s:\n\n", TUXDEV_NAME);
return 0;
```

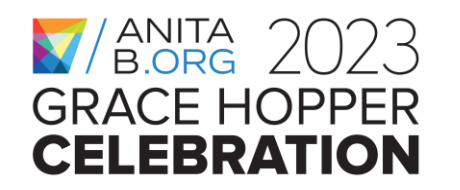

{

}

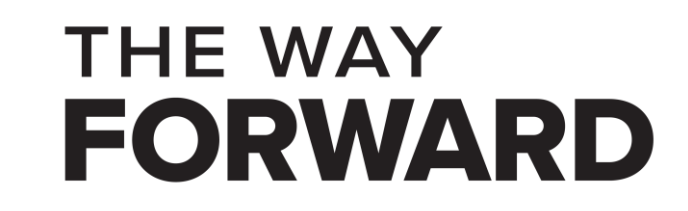

#### What tuxdriver does upon writing on a tux dev

static ssize\_t tux\_write(struct file \*file, const char \_\_user \* buf, size\_t lbuf, loff\_t \* ppos) {
 int nbytes;

```
if ((lbuf + *ppos) > ramdisk_size) {
```

printk(KERN\_INFO "trying to write past end of device, aborting because this is just a stub!\n"); return 0;

```
}
nbytes = lbuf - copy_from_user(ramdisk + *ppos, buf, lbuf);
*ppos += nbytes;
printk(KERN_INFO "\n WRITING tux, nbytes=%d, pos=%d\n", nbytes, (int)*ppos);
return nbytes;
```

```
}
```

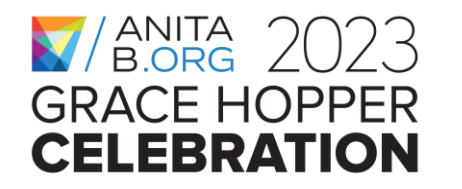

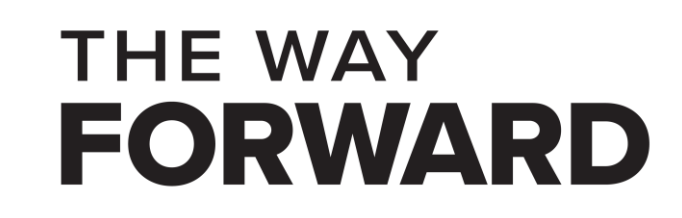

#### What tuxdriver does upon reading from a tux dev

static ssize\_t tux\_read(struct file \*file, char \_\_user \* buf, size\_t lbuf, loff\_t \* ppos) {
 int nbytes;

```
if ((lbuf + *ppos) > ramdisk_size) {
```

printk(KERN\_INFO "trying to read past end of device, aborting because this is just a stub!\n"); return 0;

```
}
nbytes = lbuf - copy_to_user(buf, ramdisk + *ppos, lbuf);
*ppos += nbytes;
printk(KERN_INFO "\n READING from tux, nbytes=%d, pos=%d\n", nbytes, (int)*ppos);
return nbytes;
```

```
GRACE HOPPER
```

}

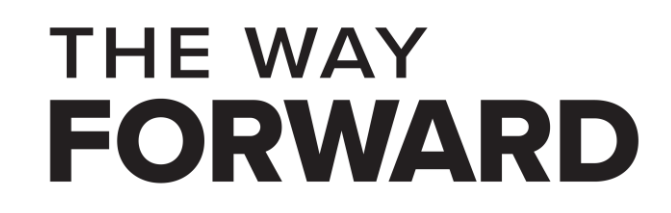

# Putting all major steps together

**Step 0:** Prepare a virtual machine instance

**Step 2:** Compiling the device driver

Step 3: Loading the device driver

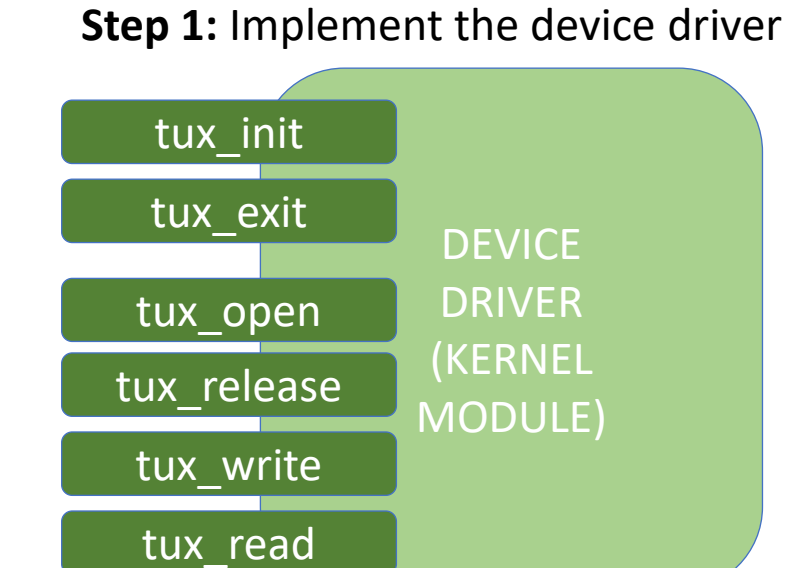

Step 4: Creating the device node

**Step 5:** Testing the driver using shell commands

**Step 6:** Implementing a user space program to test the driver

**Step 7:** Hacking the driver to cause a Kernel Panic

THE WAY

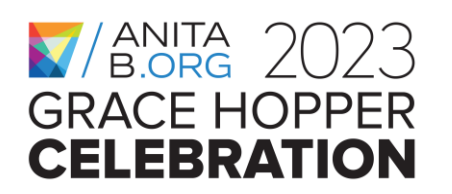

### Hands-on Activity, Step 2.a

Check to see if you have the kernel header files on your system: a. \$ ls -l /usr/src/linux-headers-\$(uname -r)

- i. If you see some files including a Makefile, it means you already have the linux header files. If not (No such file or directory), get the linux header files:
- ii.\$ sudo apt-get install linux-headers-\$(uname -r)iii.You can execute the above ls -l command to see if this was successful.

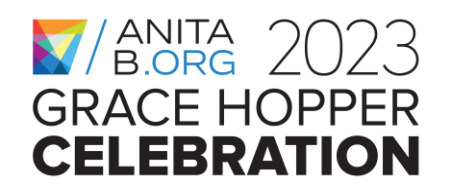

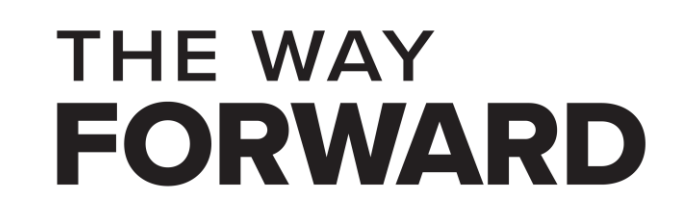

### Hands-on Activity, Step 2.b

Create a very simple Makefile under APATH

a.You can use your favorite editor. We use the pico or nano editor in the examples

b.pico Makefile

- You just need a single line in your Makefile:
- obj-m += tuxdriver.o
- This line says that tuxdriver.o will be one of the modules that will be generated in the current directory.

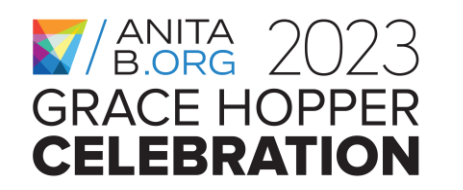

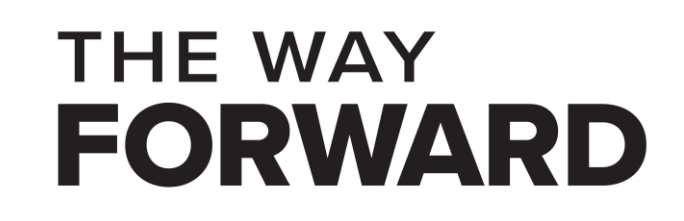

### Hands-on Activity, Step 2.c

Now, let's use the Makefile of the kernel to build the module for our driver. Assuming you are under APATH:

- a.make -C /usr/src/linux-headers-\$(uname -r) M=\$PWD modules
- b.Note that -C tells the make utility to go to that directory and use the Makefile in that directory. With M=\$PWD, it tells make to come back to the current directory to build the modules target. Remember in the simple Makefile you created, with the line obj-m += tuxdriver.o, we just listed our driver as one of the kernel modules to be built.

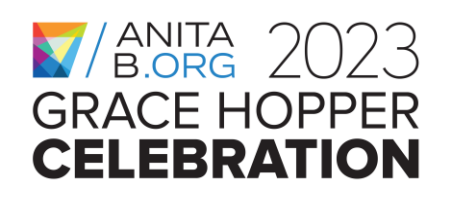

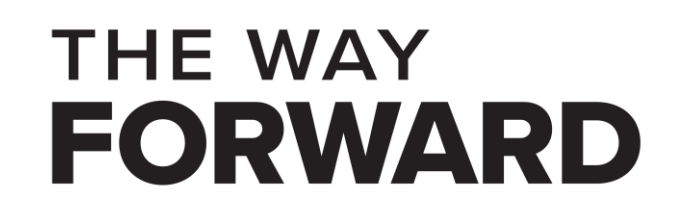

## Hands-on Activity, Step 2.d

Check if the build was successful. If you can see tuxdriver.ko under APATH then YES:

- \$ Is -I tuxdriver.ko
- If you get compilation error regarding a missing kernel header file, e.g., generated/autoconf.h then you better remove Linux header files and reinstall
  - \$ sudo apt remove linux-headers-\$(uname -r)
  - \$ sudo apt-get install linux-headers-\$(uname -r)

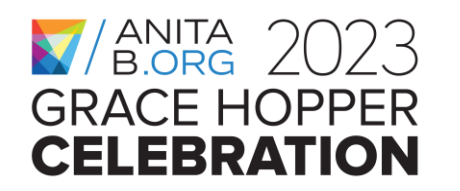

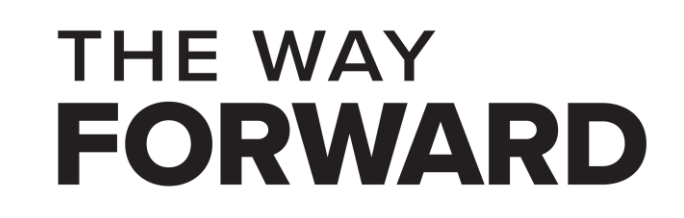

### **Compiling tuxdriver on the VM**

| 🖉 ghchandson [Running] - Oracle VM VirtualBox                                                                                                    |  |  |  |  |  |  |  |  |  |
|----------------------------------------------------------------------------------------------------|--|--|--|--|--|--|--|--|--|
| File Machine View Input Devices Help                                                                                                    |  |  |  |  |  |  |  |  |  |
| root@ghchandson: /home/ghchandson/GHCHandson/tuxdriver                                                                                                    |  |  |  |  |  |  |  |  |  |
| <pre>root@ghchandson:/home/ghchandson/GHCHandson/tuxdriver# ls Makefile tuxdriver.c root@ghchandson:/home/ghchandson/GHCHandson/tuxdriver# make -C /usr/src/linux-headers-\$(uname -r) M=\$PWD modules make: Entering directory '/usr/src/linux-headers-4.15.0-112-generic' CC [M] /home/ghchandson/GHCHandson/tuxdriver/tuxdriver.o Building modules, stage 2. MODPOST 1 modules CC /home/ghchandson/GHCHandson/tuxdriver/tuxdriver.mod.o LD [M] /home/ghchandson/GHCHandson/tuxdriver/tuxdriver.ko make: Leaving directory '/usr/src/linux-headers-4.15.0-112-generic' root@ghchandson:/home/ghchandson/GHCHandson/tuxdriver/tuxdriver.ko Makefile modules.order Module.symvers tuxdriver.c tuxdriver.mod.c tuxdriver.mod.o tuxdriver.o </pre> |  |  |  |  |  |  |  |  |  |
|                                                                                                    |  |  |  |  |  |  |  |  |  |

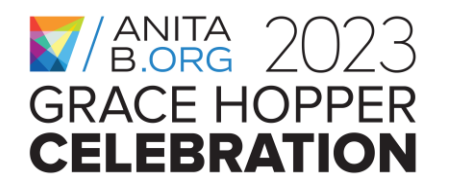

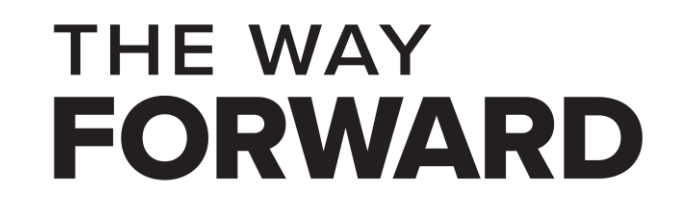

# Putting all major steps together

**Step 0:** Prepare a virtual machine instance

Step 2: Compiling the device driver

Step 3: Loading the device driver

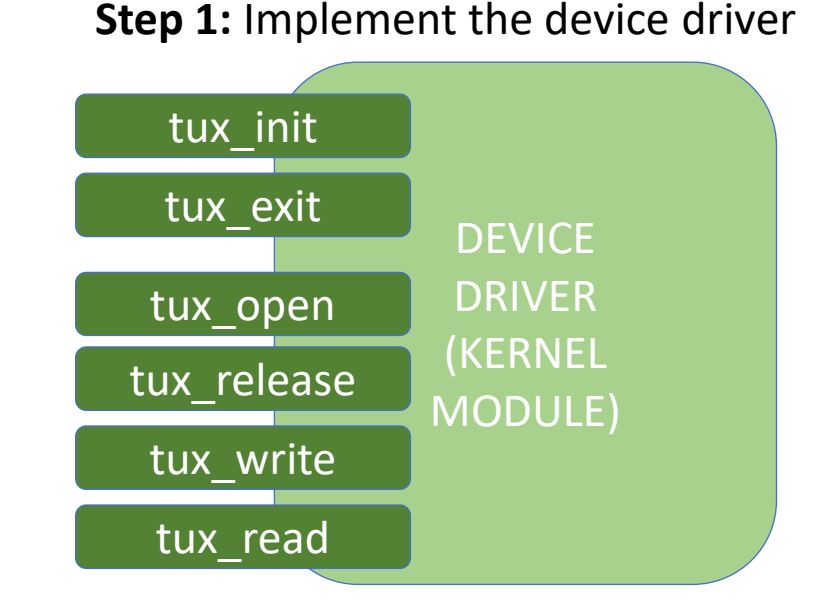

Step 4: Creating the device node

**Step 5:** Testing the driver using shell commands

**Step 6:** Implementing a user space program to test the driver

**Step 7:** Hacking the driver to cause a Kernel Panic

THE WAY

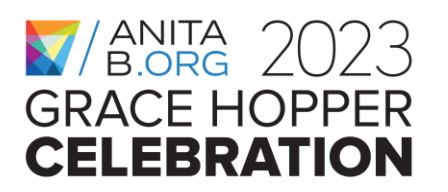

### Hands-on Activity, Step 3

Let's load our module to the kernel \$ sudo insmod tuxdriver.ko

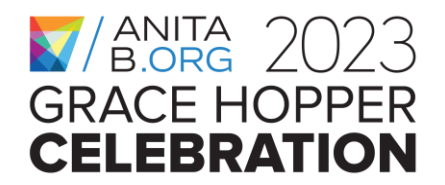

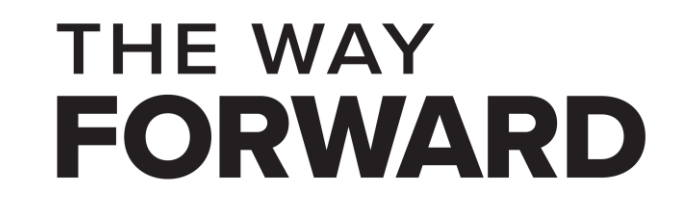

#### Installing tuxdriver on the VM

🜠 ghchandson [Running] - Oracle VM VirtualBox

File Machine View Input Devices Help

root@ghchandson:/home/ghchandson/GHCHandson/tuxdriver root@ghchandson:/home/ghchandson/GHCHandson/tuxdriver# insmod tuxdriver.ko root@ghchandson:/home/ghchandson/GHCHandson/tuxdriver# lsmod | grep tuxdriver tuxdriver 16384 0 root@ghchandson:/home/ghchandson/GHCHandson/tuxdriver# grep tuxdriver /proc/devices 500 tuxdriver root@ghchandson:/home/ghchandson/GHCHandson/tuxdriver# grep tuxdriver /proc/devices tuxdriver 16384 0 - Live 0xfffffffc054c000 (OE) root@ghchandson:/home/ghchandson/GHCHandson/tuxdriver#

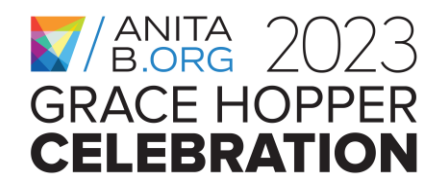

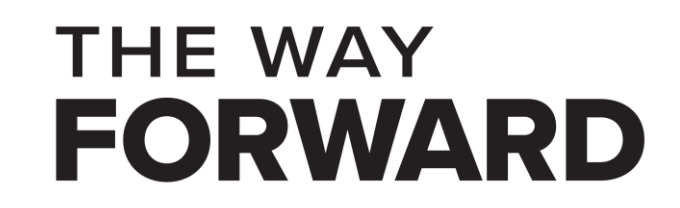

# Putting all major steps together

**Step 0:** Prepare a virtual machine instance

**Step 2:** Compiling the device driver

Step 3: Loading the device driver

THE WAY

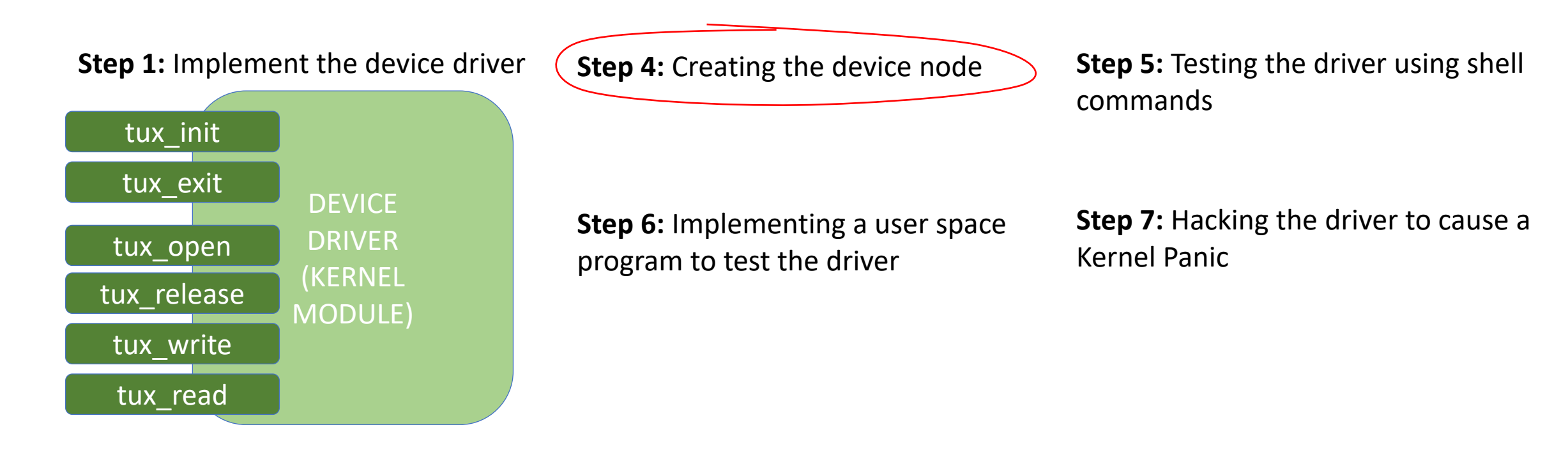

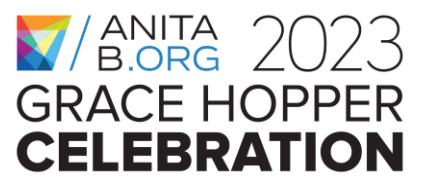

### Hands-on Activity, Step 4

Now, let's play with our driver via the VFS Layer. We will first create a node for our hypothetical device tux. a.\$ sudo mknod /dev/tux c 500 0 b.Check if it gets created \$ ls -l /dev/tux

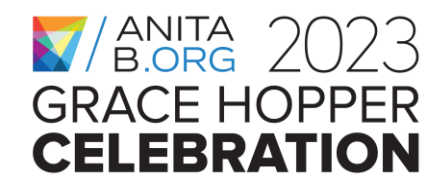

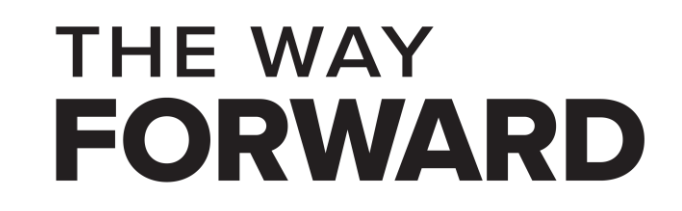

### Creating tux device node on the VM

"ghchandson [Running] - Oracle VM VirtualBox

| File N                                                 | lachine View Input                                             | Devices Hel         | р                       |                         |          |        |        |         |       |          |           |        |         |  |
|--------------------------------------------------------|----------------------------------------------------------------|---------------------|-------------------------|-------------------------|----------|--------|--------|---------|-------|----------|-----------|--------|---------|--|
| root@ghchandson: /home/ghchandson/GHCHandson/tuxdriver |                                                                |                     |                         |                         |          |        |        |         |       |          |           |        |         |  |
|                                                        | root@ghchandson:/home/ghchandson/GHCHandson/tuxdriver# ls /dev |                     |                         |                         |          |        |        |         |       |          |           |        |         |  |
| Ó                                                      | autofs                                                         | dri                 | input                   | маррег                  | pts      | snd    | tty15  | tty27   | tty39 | tty50    | tty62     | ttyS15 | ttyS27  |  |
|                                                        | block                                                          | dvd                 | kmsg                    | mcelog                  | random   | sr0    | tty16  | tty28   | tty4  | tty51    | tty63     | ttyS16 | ttyS28  |  |
|                                                        | bsg                                                            | ecryptfs            | lightnvm                | mem                     | rfkill   | stderr | tty17  | tty29   | tty40 | tty52    | tty7      | ttyS17 | ttyS29  |  |
|                                                        | btrfs-control                                                  | fb0                 | log                     | <u>memory_bandwidth</u> | rtc      | stdin  | tty18  | tty3    | tty41 | tty53    | tty8      | ttyS18 | ttyS3   |  |
|                                                        | bus                                                            | fd                  | loop0                   | mqueue                  | rtc0     | stdout | tty19  | tty30   | tty42 | tty54    | tty9      | ttyS19 | ttyS30  |  |
|                                                        | cdrom                                                          | full                | loop1                   | net                     | sda      | tty    | tty2   | tty31   | tty43 | tty55    | ttyprintk | ttyS2  | ttyS31  |  |
| 4                                                      | char                                                           | fuse                | Loop2                   | network_latency         | sda1     | tty0   | tty20  | tty32   | tty44 | tty56    | ttyS0     | ttyS20 | tty54   |  |
|                                                        | console                                                        | hidraw0             | Loop3                   | network_throughput      | sdaz     | tty1   | tty21  | tty33   | tty45 | tty57    | ttyS1     | ttyS21 | ttys5   |  |
|                                                        | core                                                           | npet                | Loop4                   | null                    | sdas     | tty10  | tty22  | tty34   | tty46 | tty58    | ttyS10    | tty522 | ttyS6   |  |
|                                                        | cpu                                                            | nugepages           | LoopS                   | port                    | sgu      | tty11  | tty23  | tty35   | tty47 | tty59    | ttys11    | ttys23 | ttys/   |  |
|                                                        | cpu_dma_tatency                                                | nwrng               | 10000                   | ppp                     | sgi      | tty12  | tty24  | tty30   | tty48 | ttyo     | tty512    | tty524 | ttys8   |  |
|                                                        | dick                                                           | 12C-0               | loop control            | psaux                   | spanshot | tty13  | ++++26 | ++++120 | ++++5 | tty60    | tty513    | tty525 | ubid    |  |
|                                                        | utsk<br>root@abchandson:                                       |                     | ndson/CHCHands          | op/tuxdcivoc#_mkpod     |          | CC914  | LLYZO  | 11930   | LLYS  | LLYOI    | 119514    | 119520 | uncu    |  |
|                                                        | root@ahchandson:                                               | /home/ghcha         | ndson/GHCHands          | on/tuxdriver# ls /de    |          | 300 0  |        |         |       |          |           |        |         |  |
|                                                        | autofs                                                         | dvd                 | lightnym                | memory bandwidth        | rtc0     | ttv    | ttv20  | ttv33   | ttv46 | ttv59    | ttvS12    | ttvS25 | tux     |  |
|                                                        | block                                                          | ecryptfs            | log                     | maueue                  | sda      | ttv0   | ttv21  | ttv34   | ttv47 | ttv6     | ttvS13    | ttvS26 | uhid    |  |
|                                                        | bsa                                                            | fb0                 | loop0                   | net                     | sda1     | ttv1   | ttv22  | ttv35   | ttv48 | ttv60    | ttvS14    | ttvS27 | uinput  |  |
|                                                        | btrfs-control                                                  | fd                  | loop1                   | network_latency         | sda2     | tty10  | tty23  | tty36   | tty49 | tty61    | ttyS15    | ttyS28 | urandom |  |
|                                                        | bus                                                            | full                | loop2                   | network_throughput      | sda5     | tty11  | tty24  | tty37   | tty5  | tty62    | ttyS16    | ttyS29 | userio  |  |
| -0-                                                    | cdrom                                                          | fuse                | loop3                   | null                    | sg0      | tty12  | tty25  | tty38   | tty50 | tty63    | ttyS17    | ttyS3  | vboxgue |  |
| Δ                                                      | char                                                           | hidraw0             | loop4                   | port                    | sg1      | tty13  | tty26  | tty39   | tty51 | tty7     | ttyS18    | ttyS30 | vboxuse |  |
|                                                        | console                                                        | hpet                | loop5                   | PPP                     | shm      | tty14  | tty27  | tty4    | tty52 | tty8     | ttyS19    | ttyS31 | vcs     |  |
|                                                        | соге                                                           | hugepages           | loop6                   | psaux                   | snapshot | tty15  | tty28  | tty40   | tty53 | tty9     | ttyS2     | ttyS4  | vcs1    |  |
| a                                                      | сри                                                            | hwrng               | loop7                   | ptmx                    | snd      | tty16  | tty29  | tty41   | tty54 | ttyprint | k ttyS20  | ttyS5  | vcs2    |  |
|                                                        | cpu_dma_latency                                                | i2c-0               | loop-control            | pts                     | sr0      | tty17  | tty3   | tty42   | tty55 | ttyS0    | ttyS21    | ttyS6  | vcs3    |  |
|                                                        | cuse                                                           | initctl             | mapper                  | random                  | stderr   | tty18  | tty30  | tty43   | tty56 | ttyS1    | ttyS22    | ttyS7  | vcs4    |  |
|                                                        | disk                                                           | input               | mcelog                  | rfkill                  | stdin    | tty19  | tty31  | tty44   | tty57 | ttyS10   | ttyS23    | ttyS8  | vcs5    |  |
|                                                        |                                                                | KMSg<br>/bomo/obebo | mem<br>adapa / CUCUrada | rtc                     | stdout   | tty2   | tty32  | tty45   | ttys8 | ttysii   | ttys24    | ττγ59  | VCS6    |  |
|                                                        | rool@gnchandson:/nowe/gnchandson/GHCHandson/Cuxdrlver#         |                     |                         |                         |          |        |        |         |       |          |           |        |         |  |

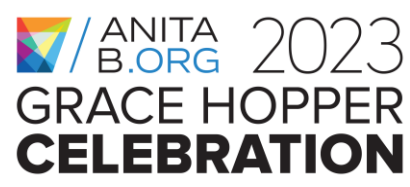

THE WAY FORWARD

# Putting all major steps together

**Step 0:** Prepare a virtual machine instance

**Step 2:** Compiling the device driver

Step 3: Loading the device driver

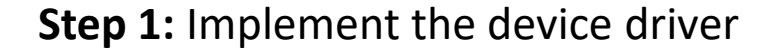

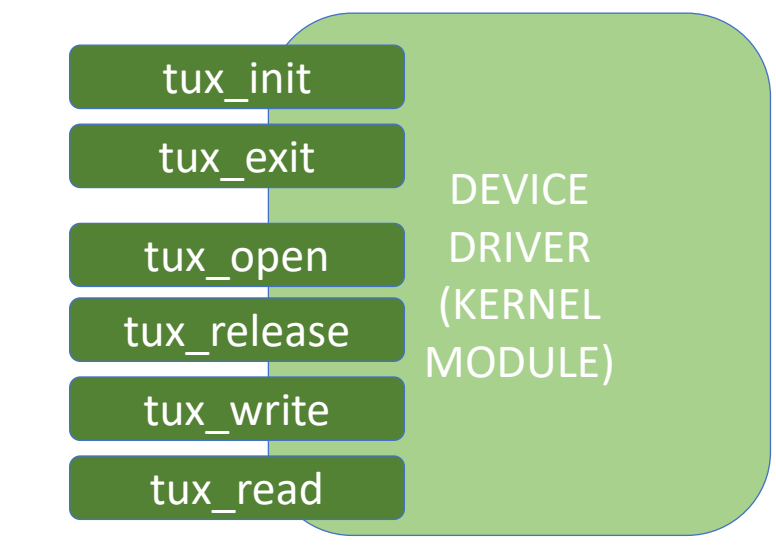

Step 4: Creating the device node

**Step 5:** Testing the driver using shell commands

**Step 6:** Implementing a user space program to test the driver

**Step 7:** Hacking the driver to cause a Kernel Panic

THE WAY

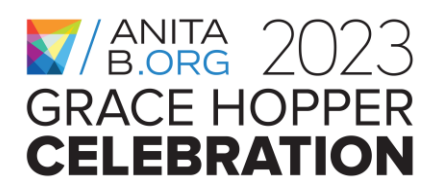

# Hands-on Activity, Step 5

Now, let's play with our driver or test it using some shell commands.

a. First we will read its initial content, which should be some garbage

\$ sudo dd if=/dev/tux bs=16 count=1

- b. Next we will write to it
  - \$ sudo echo "Hello tux" > /dev/tux
- c. Last we will read its updated content \$ sudo dd if=/dev/tux bs=16 count=1

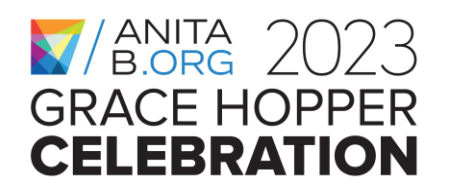

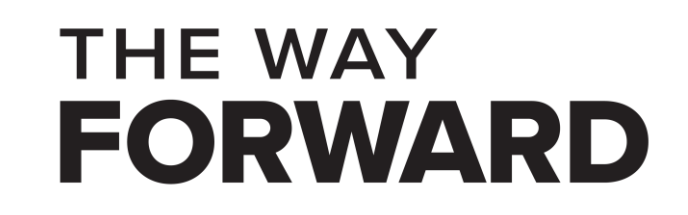

## Testing tuxdriver using shell commands

| 💕 ghchandson [Running] - Oracle VM VirtualBox                                                                                                    |
|----------------------------------------------------------------------------------------------------|
| File Machine View Input Devices Help                                                                                                    |
| root@ghchandson: /home/ghchandson/GHCHandson/tuxdriver                                                                                                    |
| <pre>root@ghchandson:/home/ghchandson/GHCHandson/tuxdriver# dd if=/dev/tux bs=16 count=1</pre>                                                                                                    |
| <pre>root@ghchandson:/home/ghchandson/GHCHandson/tuxdriver# echo "Hello tux" &gt; /dev/tux<br/>root@ghchandson:/home/ghchandson/GHCHandson/tuxdriver# dd if=/dev/tux bs=16 count=1<br/>Hello tux<br/>*'***1+0 records in<br/>1+0 records out<br/>16 bytes copied, 2.884e-05 s, 555 kB/s<br/>root@ghchandson:/home/ghchandson/GHCHandson/tuxdriver#</pre> |

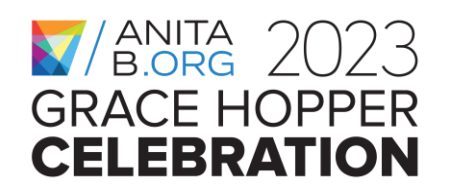

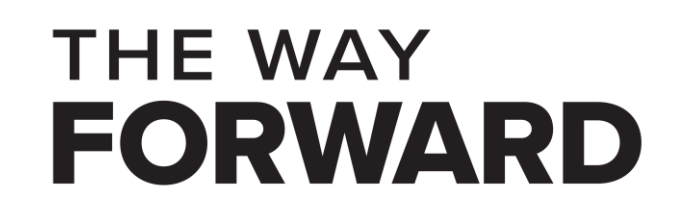

#### **Checking Kernel logs after the first testing**

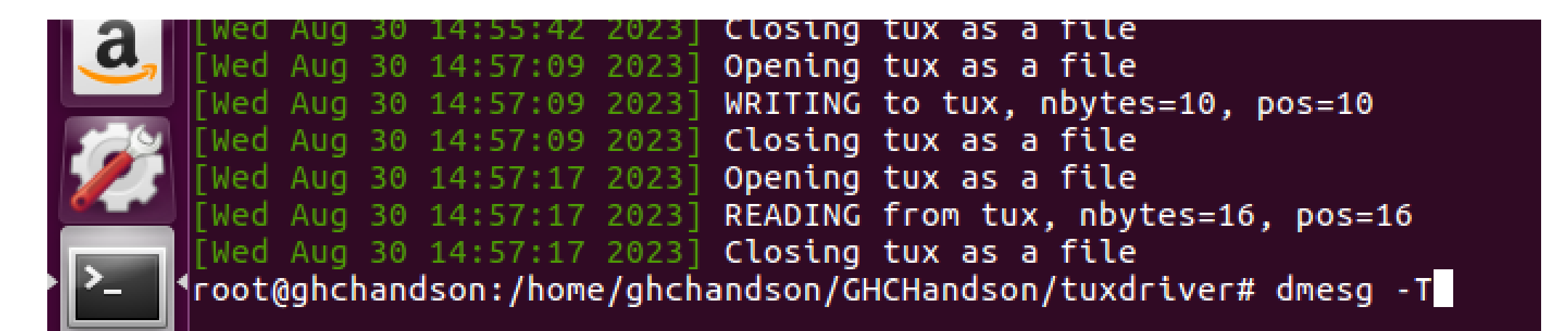

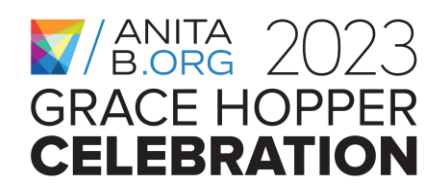

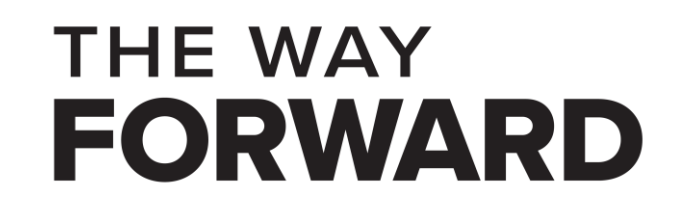

# Putting all major steps together

**Step 0:** Prepare a virtual machine instance

**Step 2:** Compiling the device driver

Step 3: Loading the device driver

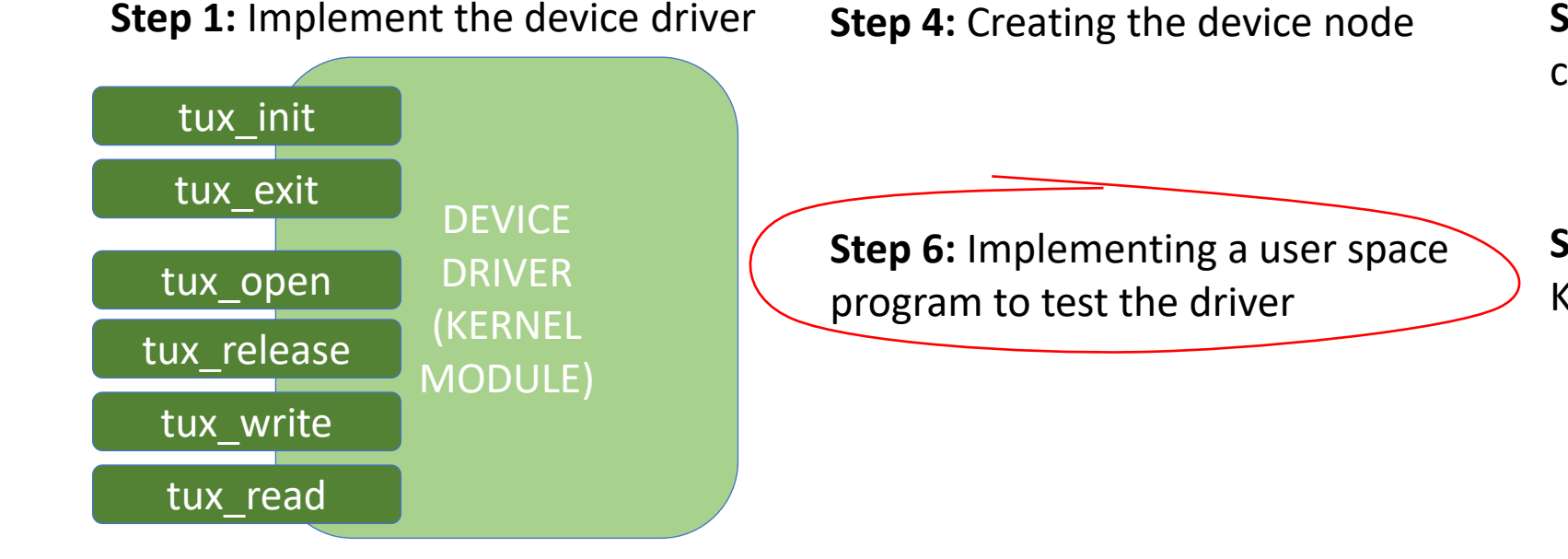

**Step 5:** Testing the driver using shell commands

**Step 7:** Hacking the driver to cause a Kernel Panic

THE WAY

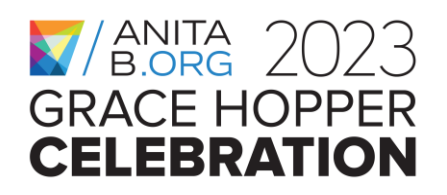

## Hands-on Activity, Step 6

- Let's write our testtuxdriver.c that opens the device file and reads & writes.
- Make sure that the driver is loaded.
- Execute HelloDriver.c's executable.
- To check if we could write to the device, let's use the dd (data duplicate) command:
  - sudo dd if=/dev/tux0 bs=10 count=1
    - Here bs denotes block size and count denotes to number of blocks to duplicate

THE WAY

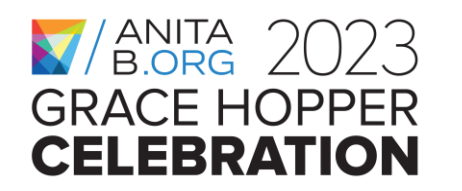

### How we test tux

- Open tux the first time (file position pointer reset to the beginning of the file)
- Read 16 bytes to see its initial content (file position pointer points to end of ramdisk)
- Open tux the second time (file position pointer reset to the beginning of the file)
- Write "BYE for now, tux" to overwrite the contents (file position pointer points to end of ramdisk)
- Open tux the third time (file position pointer reset to the beginning of the file)

THE WAY

EORWARD

• Read 16 bytes to see its current content

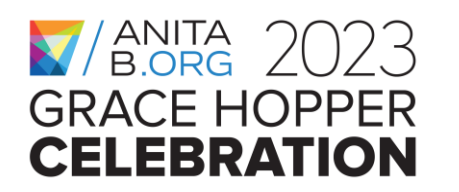

#### Header files for the user space test code

#include <stdio.h>

#include <unistd.h>

#include <fcntl.h>

#define size 16

char user\_space\_buf[size+1];

char user\_space\_buf2[size+1];

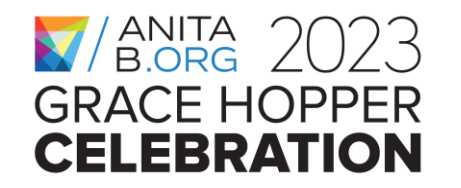

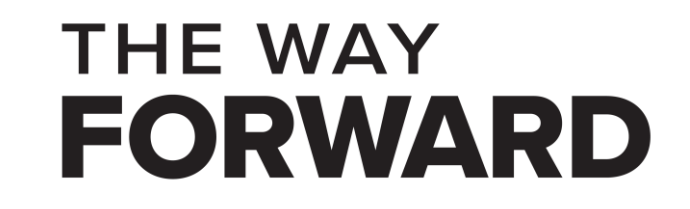

## **Test code for tux**

int main(...) { int tuxfd = open("/dev/tux", O\_RDWR); if (tuxfd = = -1) { printf("Could not open tux!\n"); return 1; } printf("Opened tux successfully!\n"); int numread = read(tuxfd, user\_space\_buf, size); if (numread == 0) { printf("Could not read from tux!"); return 1; } user\_space\_buf[numread] =  $'\0'$ ; printf("Read from tux: %s\n", user\_space\_buf); printf("Let's reopen tux to move the position pointer to the beginningn"); // or you can implement an Iseek entry point for tux and use that instead!

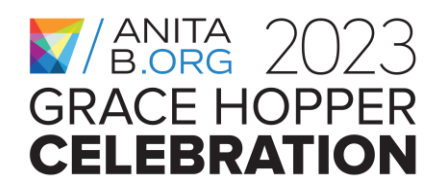

. . .

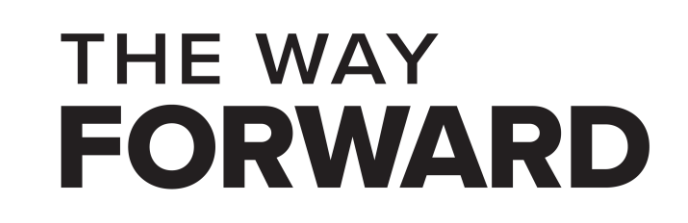

# Test code for tux (cont'd)

```
...
int tuxfd2 = open("/dev/tux", O_RDWR);
if (tuxfd2 == -1) { printf("Could not open tux!\n"); return 1; }
printf("Let's overrite tux's contents!");
int numwrote = write(tuxfd2,"BYE for now, tux",size);
if (numwrote == 0) { printf("There was a problem writing to
tux!\n"); }
```

THE WAY

FORWARD

...

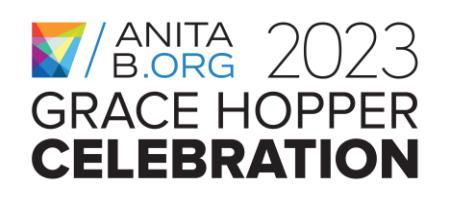

# Test code for tux (cont'd)

```
printf("Let's reopen tux to move the position pointer to the beginning\n");
int tuxfd3 = open("/dev/tux", O_RDWR);
if (tuxfd3 == -1) { printf("Could not open tux!\n"); return 1; }
numread = read(tuxfd3, user_space_buf2, size);
if (numread == 0) { printf("Could not read from tux the 2nd time!"); return
1; }
user_space_buf2[numread] = '\0';
printf("This is what tux has now: %s\n", user_space_buf2); printf("That's it
folks!\n");
return 0; } // end main
```

THE WAY

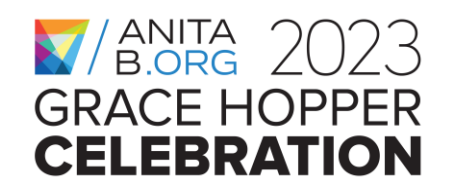

### **Testing tux using testtuxdriver**

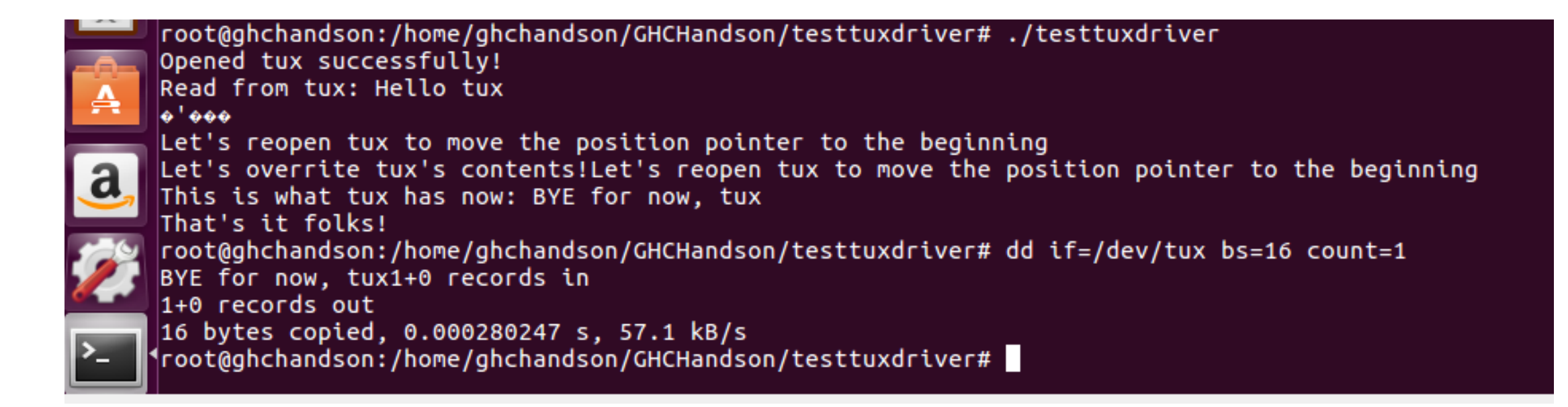

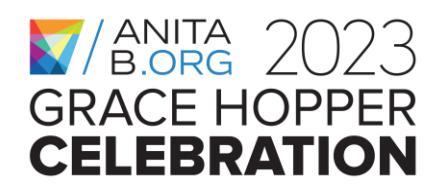

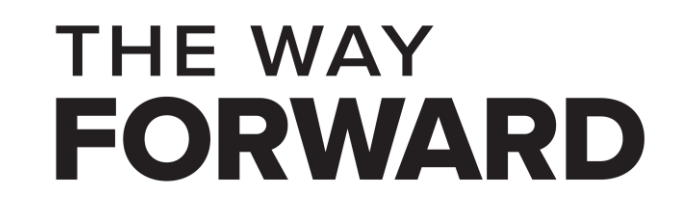

#### **Kernel logs after running testtuxdriver**

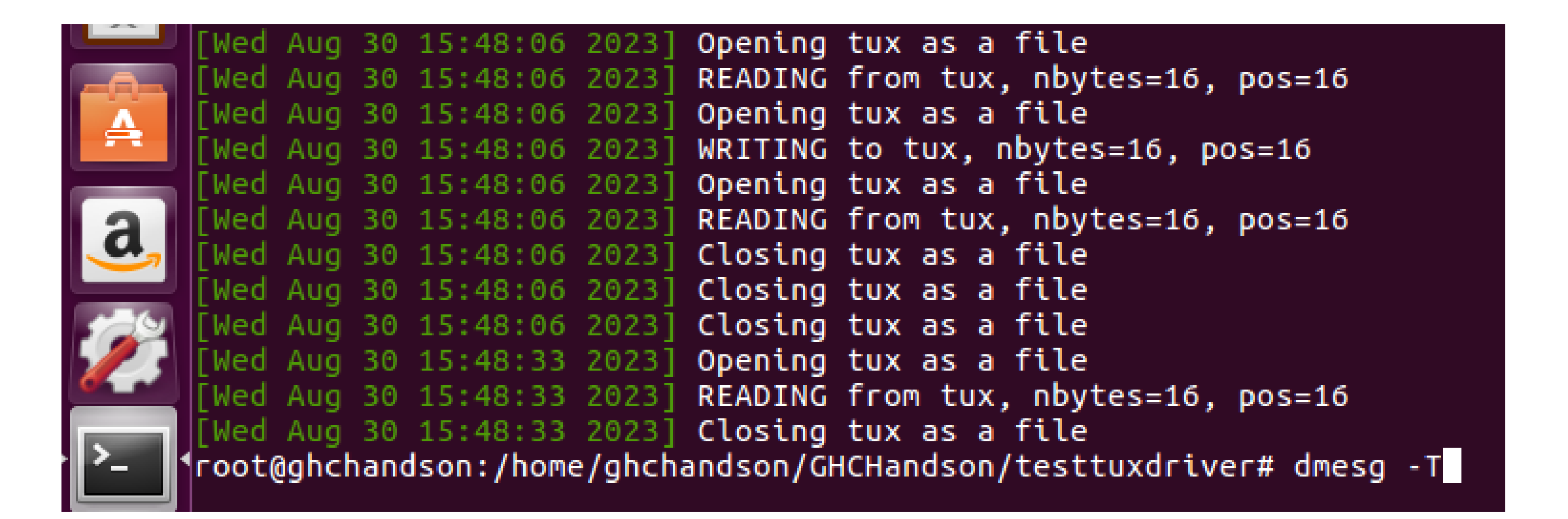

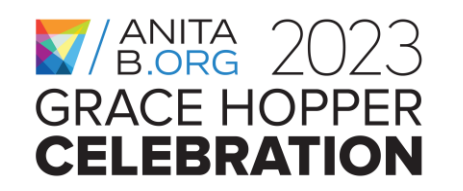

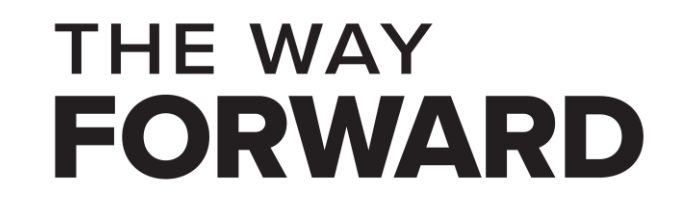

# Putting all major steps together

**Step 0:** Prepare a virtual machine instance

**Step 2:** Compiling the device driver

Step 3: Loading the device driver

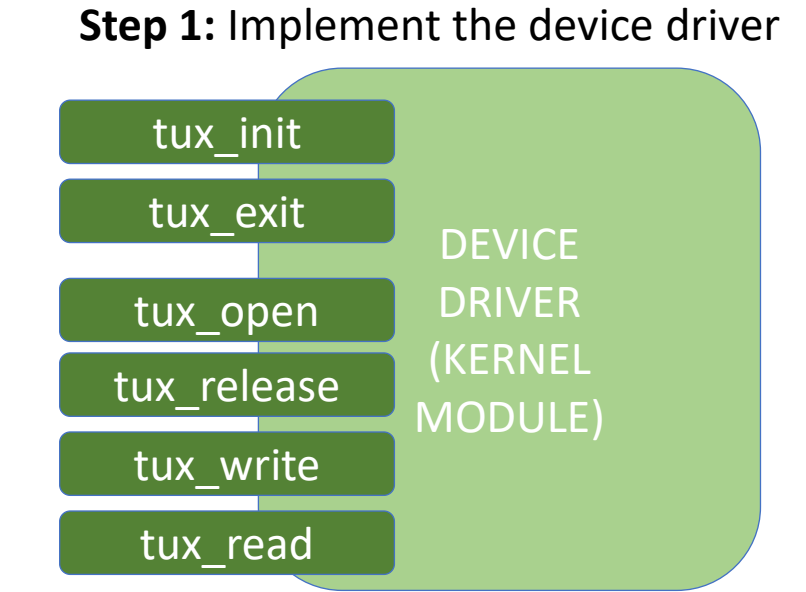

Step 4: Creating the device node

**Step 5:** Testing the driver using shell commands

**Step 6:** Implementing a user space program to test the driver

**Step 7:** Hacking the driver to cause a Kernel Panic

THE WAY

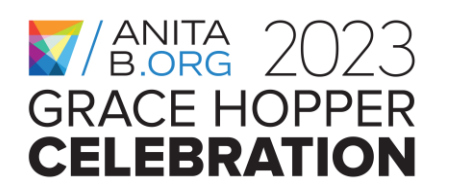
### Hands-on Activity, Step 7

- Let's change tuxdriver.c to introduce a memory error to observe its side effects.
- Some suggestions to try (one by one):
  - Comment out the line that calls kmalloc to cause NULL pointer dereference (ending in a Kernel Panic/Oops, kind of a **Denial of Service** (DOS) attack)
    Comment out the if statements that check whether the number of bytes to be
  - read/written to ramdisk goes beyond the end of the buffer
    Memory out of bounds read (as in the case of the HEARTBLEED vulnerability,
    - sensitive data may be leaked)
    - Memory out of bounds write (this may be exploited for Remote Code Execution!)

THE WAY

FORWARD

- Recompile the driver each time and test your code!
- Happy hacking!

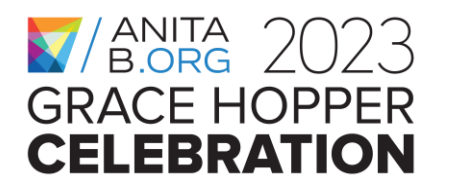

# Outline

- What is this workshop about?
- What is a device driver & how do drivers work in the Linux Kernel?
- Which system APIs get involved?
- Hands-on Activity: Writing & Testing a Character-special Device
   Driver

THE WAY

FORWARD

- Wrap-up
- Questions & Answers

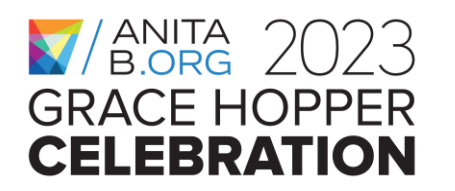

#### Resources

- Writing Linux Device Drivers book by Jerry Cooperstein
  - Writing Linux Device Drivers: a guide with exercises Volume 3 | Guide books
     ACM Digital Library

THE WAY

FORWARD

- Linux Device Drivers, 3<sup>rd</sup> edition, by Jonathan Corbet, Alessandro Rubini, and Greg Kroah-Hartman
  - Linux Device Drivers, Third Edition [LWN.net]
- The Linux Documentation Project (tldp.org)
- The Linux Kernel Archives
- Linux source code (v6.5) Bootlin

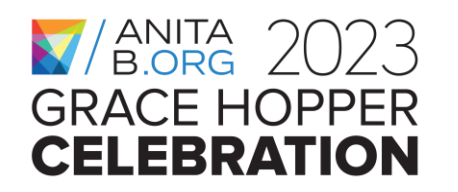

### Acknowledgements

- Thanks to my students who have applied the presented content as an in-class activity in my **Advanced Systems Programming** course, which is offered as an online course (undergrad & grad sections) at the University of Florida.
- Thanks to those students who have participated in an earlier version of the Kernel Hacking Workshop at the University of Florida in Spring 2015 & 2017.
- This work has been partially funded by my NSF CAREER Award #CNS-1942235.

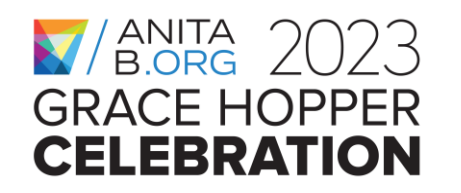

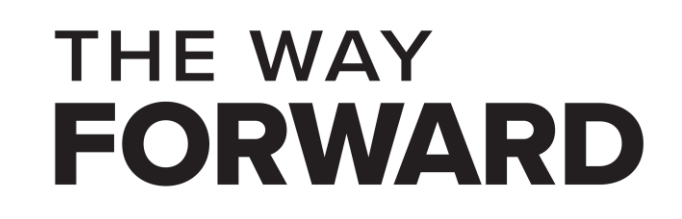

### GRACE HOPPER CELEBRATION

# THANK YOU

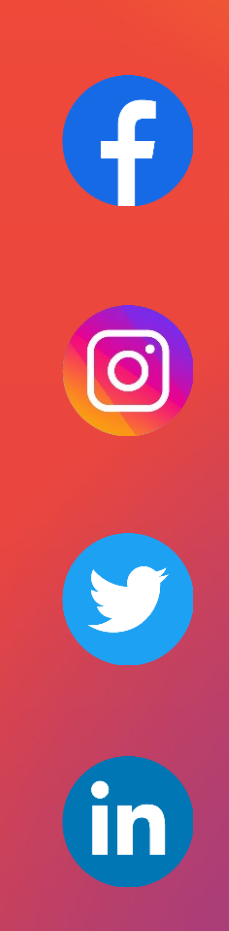

## GRACE HOPPER CELEBRATION FORWARD